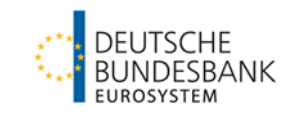

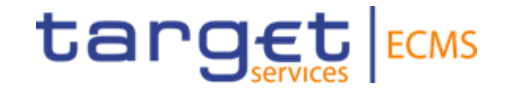

### ECMS | Referenzdaten (Auffrischungsschulung)

Deutsche Bundesbank

Frankfurt am Main, Mai 2024

Bitte haben Sie noch einen Moment Geduld. Die Veranstaltung startet in Kürze.

#### Wichtige Hinweise

- Bei Fragen nutzen Sie bitte den Chat an "alle Diskussionsteilnehmer".
- Bei Audioproblemen verwenden Sie bitte die telefonischen Einwahldaten aus der Einladung.

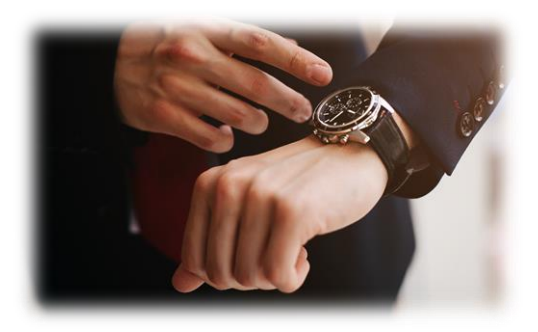

#### Steckbrief

| Titel              | ECMS   Referenzdaten (Geschäftspartner)                                                                                                    |
|--------------------|----------------------------------------------------------------------------------------------------|
| Zielsetzung        | <ul> <li>Thematische Schwerpunktschulung zu spezifischen ECMS-Anwendungsaspekten:</li> <li>Die Teilnehmenden kennen und verstehen das Rollen- und Rechtekonzept von ECMS</li> <li>Die Teilnehmenden wissen, welche Rollen, Rechte und Referenzdaten für die Geschäftsbanken zu vergeben sind.</li> </ul> |
| Inhalte            | <ul> <li>ECMS   Referenzdaten</li> <li>ECMS   Rollen &amp; Rechte - 20 min.</li> <li>ECMS   Referenzdaten - 70 min.</li> <li>Fragen &amp; Antworten - 30 min.</li> </ul>                                                                                                    |
| Zielgruppe         | Für Geschäftspartner, die direkt mit Rollen, Rechten und Referenzdaten im ECMS arbeiten (bspw. in den Benutzerrollen "Counterparty Party Administrator" oder "Counterparty (U2A) General Reference Data").                                                                                               |
| Vorkenntnisse      | Alle Teilnehmenden sollten die ECMS-Basisschulung sowie die ECMS-Fachschulung Zugang_GUI absolviert haben.                                                                                                    |
| Allgemeiner Rahmen | <ul> <li>Virtuelle Online-Schulung / Durchführung mit Webex</li> <li>120 min. Dauer / max. 500 Teilnehmende / in deutscher Sprache</li> </ul>                                                                                                    |

#### Vorwort

#### Schulungsunterlagen

- Zu dieser Veranstaltung stellen wir Ihnen die folgenden Schulungsunterlagen zur Verfügung: # Präsentationsfolien # ECMS-Video(s).
- Die Schulung wird aus Datenschutzgründen <u>NICHT</u> auf Video aufgezeichnet!

#### Fragen & Antworten

- Wir beantworten im Schulungsverlauf gerne Ihre Fragen oder Wortmeldungen. Zudem gibt es am Ende jedes Schulungsabschnittes eine eigene Fragen- und Antworten-Session.
- Bei Fragen oder Anmerkungen nutzen Sie bitte die Chatfunktion.

#### Schulungsfeedback

- Sie haben mit der Einladung zu dieser Veranstaltung einen Link zu einem standardisierten und anonymisierten Feedbackbogen erhalten.
- Bitte nehmen Sie sich nach der Veranstaltung kurz Zeit, um den Fragenbogen auszufüllen und uns ein ehrliches Feedback zu dieser Schulung zu geben. Herzlichen Dank!

Agenda

## 1. ECMS | Rollen & Rechte

(Grundkonzept, Parteien, Parteianlage, Benutzerrollen)

### 2. ECMS | Referenzdaten

(Geschäftsrollen, Benutzer, Accounts, Pools, Marktfähige Sicherheiten, Settlement Possibilities & T2S Relocation, Schnittstellen, Generische Daten)

#### 1. Rollen & Rechte

 Jede juristische Person, die mit dem ECMS interagiert, wird als ECMS-Partei definiert. Jede Partei geh
 ört zu einem der folgenden Parteitypen:

| ECMS-Partei   | Juristische Person                                                                                                    |  |  |  |
|---------------|----------------------------------------------------------------------------------------------------|--|--|--|
| ECMS Operator | <ul> <li>Die Partei, die das ECMS betreibt (4CB).</li> </ul>                                                                                                    |  |  |  |
| NCB           | Nationale Zentralbanken des Eurosystems                                                                                                    |  |  |  |
| ECMS Entity   | <ul> <li>ECMS Entities können eine oder mehrere der folgenden Geschäftsrollen haben:</li> <li>Counterparty (Geschäftspartner)</li> <li>Central Securities Depository (CSD)</li> <li>Triparty Agent (TPA)</li> <li>Cash Correspondent</li> <li>Banking Group Manager</li> <li>Creditor</li> <li>Out Non-Euro Area CB</li> </ul> |  |  |  |

- Der ECMS Operator ist unter anderem verantwortlich f
  ür die Anlage der Parteien f
  ür Notenbanken und die Zuweisung von Gesch
  äftsrollen f
  ür CSDs und TPAs im Auftrag der NZBen.
- Die NZBen sind verantwortlich f
  ür die Anlage ihrer Gesch
  äftspartner (Counterparties) und die Zuweisung von Gesch
  äftsrollen f
  ür die ECMS-Entities Counterparty, Cash Correspondent und Non-Euro Area CB.
- Die Geschäftspartner sind bspw. verantwortlich für die Anlage und Verwaltung der eigenen Benutzer / Rollen / Gruppen.

### 1. Rollen & Rechte Einführungsfolie

- Eine ECMS-Rolle ist ein Satz von Privilegien (Berechtigungen), welche die F\u00e4higkeit darstellt, eine ECMS-Benutzerfunktion auszul\u00f6sen. Diese Benutzerrollen sind im ECMS vordefiniert. Im ECMS werden Berechtigungen ausschlie
  ßlich \u00fcber Rollen vergeben, eine direkte Vergabe von Privilegien ist nicht m\u00f6glich.
- Jedem Systembenutzer\* wird mindestens eine dieser vordefinierten Benutzerrollen zugewiesen. Die resultierenden Berechtigungen beziehen sich auf Geschäftsfunktionen, die entweder nur lesend verfügbar sind (Read Only) oder auch aktiv ausführbar sind (Execution).
- Der ECMS-Operator weist f
  ür jede NZB einem von ihm angelegten Systembenutzer die Rolle eines Administrators zu. Dieser Administrator kann weitere Systembenutzer anlegen und diesen eigene Berechtigungen über die vordefinierten U2A- und A2A-Rollen f
  ür NZBen vergeben.
- Der Administrator der NZB legt im ECMS auch je (geldpolitischem) Geschäftspartner mindestens einen Systembenutzer in der Rolle eines Administrators an. Dieser Administrator kann weitere Systembenutzer seiner Organisation anlegen und diesen eigene Berechtigungen über die vordefinierten U2A- und A2A-Rollen für Geschäftspartner vergeben.

Bei A2A-Kommunikation ==> Anwendung bspw. eines Geschäftspartners oder einer NZB

<sup>\*</sup> Systembenutzer kann grundsätzlich sein:

Bei U2A-Kommunikation ==> Beschäftigter bspw. eines Geschäftspartners oder einer NZB

### 1. Rollen & Rechte

### Grundkonzept (2-Augen- / 4-Augen-Prinzip)

- Je nach Einstellung der Zugriffsrechte kann das ECMS im 2-Augen- oder im 4-Augen-Modus verwendet werden. Der 2-Augen-Modus und der 4-Augen-Modus gelten für die Eingabemaske und für alle Arten von Löschvorgängen. Im 4-Augen-Modus müssen Aktionen von einem zweiten Benutzer bestätigt werden, um verarbeitet zu werden.
- Für jeden U2A-Benutzer ist eine der beiden Rollen "2-Eyes" oder "4-Eyes" zuzuweisen. Die zugewiesene Berechtigung gilt fortan für alle Rollen mit ausführender Berechtigung.

Quelle: ECMS UHB CTPY v1.1, S. 23 f.

#### 1. Rollen & Rechte

#### Benutzerrollen (Geschäftspartner)

| Rolle<br>(Benutzer)                                                                      | Beschreibung<br>(vereinfacht)                                                                                                    | Variante                 |  |  |  |
|------------------------------------------------------------------------------------------|----------------------------------------------------------------------------------------------------|--------------------------|--|--|--|
| Counterparty (U2A)<br>Party Administrator                                                | Anlage und Verwaltung der eigenen Benutzer / Rollen / Gruppen                                                                               | Read only /<br>Execution |  |  |  |
| Counterparty (U2A)<br>General Reference Data                                             | Sicht auf Referenzdatenkonstellationen für den eigenen Datenumfang (z.B. Partei, Konten, Abrechnungsmöglichkeiten etc.)                     | Read only                |  |  |  |
| Counterparty (U2A)<br>Marketable (De)Mobilisation<br>Asset                               | Überwachung und Verwaltung von eigenen (De-)Mobilisierungs-Instruktionen von markfähigen Sicherheiten                                       | Read only /<br>Execution |  |  |  |
| Counterparty (U2A)<br>Open Market Operations                                             | Überwachung von eigenen Offenmarktgeschäften                                                                                                | Read only                |  |  |  |
| Counterparty (U2A)<br>Standing Facilities                                                | Verwaltung oder Überwachung des eigenen Übernachtkredits (auf "Antrag" und "automatisch" generiert)                                         | Read only /<br>Execution |  |  |  |
| Counterparty (U2A)<br>Credit Line                                                        | Einrichtung und Verwaltung der eigenen maximalen Kreditlinie                                                                                | Read only /<br>Execution |  |  |  |
| Counterparty (U2A)<br>Pool Position Management                                           | Überwachung des eigenen Counterparty Pools:<br>Benutzer hat Sicht auf seinen Pool, den bewerteten Poolbestand sowie die<br>Inanspruchnahmen | Read only                |  |  |  |
| Insgesamt sind > 20 unterschiedliche ECMS-Benutzerrollen für Geschäftspartner definiert. |                                                                                                    |                          |  |  |  |

#### **ECMS | Referenzdaten**

# Bei Fragen oder Anmerkungen

nutzen Sie bitte die Chatfunktion.

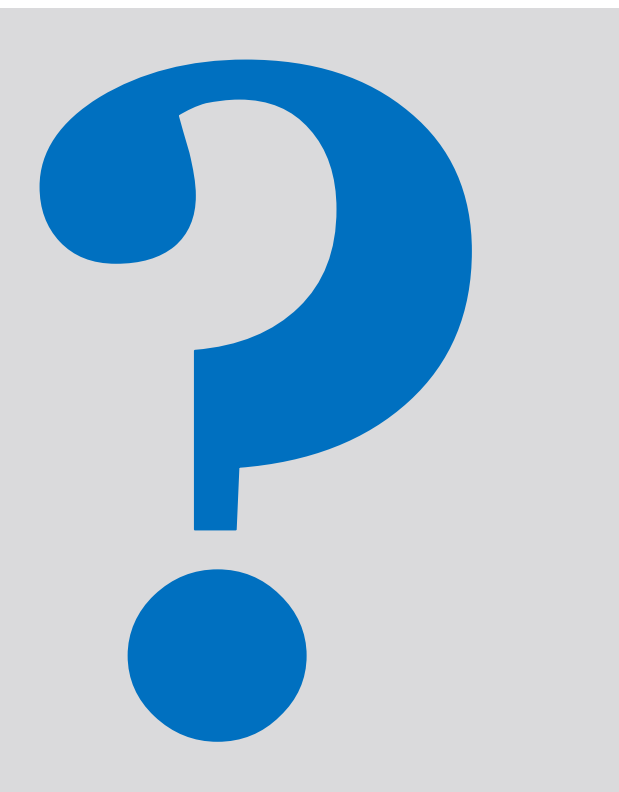

### Agenda

## 1. ECMS | Rollen & Rechte

(Grundkonzept (Parteien, Parteianlage, Benutzerrollen), Connectivity Checklist, ECMS-Registrierung, Benutzerrollen)

### 2. ECMS | Referenzdaten

(Geschäftsrollen, Benutzer, Accounts, Pools, Marktfähige Sicherheiten, Settlement Possibilities & T2S Relocation, Schnittstellen, Generische Daten)

## Übersicht

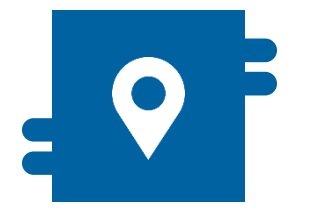

#### Wo?

- Modul "Reference Data"
- Modul "Collateral and Credit" für die Ansicht von Pools

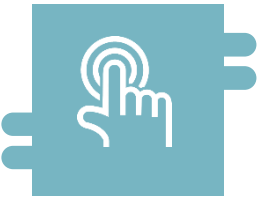

#### Wie?

- Referenzdaten können erstellt, angezeigt und editiert werden
- Referenzdaten können teilweise nur durch die NZBen erstellt / bearbeitet werden, z. B. ECMS Parteien

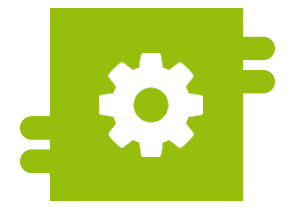

#### Was?

- Anlage, Pflege und Ansicht von Referenzdaten:
  - ECMS-Parteien, Geschäftsrollen & Benutzer
  - Accounts & Pools
  - Marktfähige Sicherheiten
  - Settlement Possibilities & T2S Relocation
  - Geschäftspartnerspezifische Referenzdaten
  - Generische Referenzdaten
  - Schnittstellen
  - NZB-Geschäftsparameter

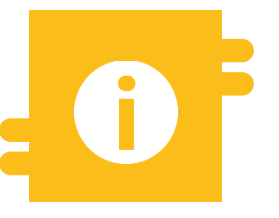

#### Besonderheiten

 Bestimmte Daten (z. B. Kontonummern von MCAs und T2S DCAs) werden mit dem Common Reference Data Management (CRDM) abgeglichen

#### Hauptmenü Modul "Reference Data"

Hauptmenü

Modul Reference Data ("MegaCommon")

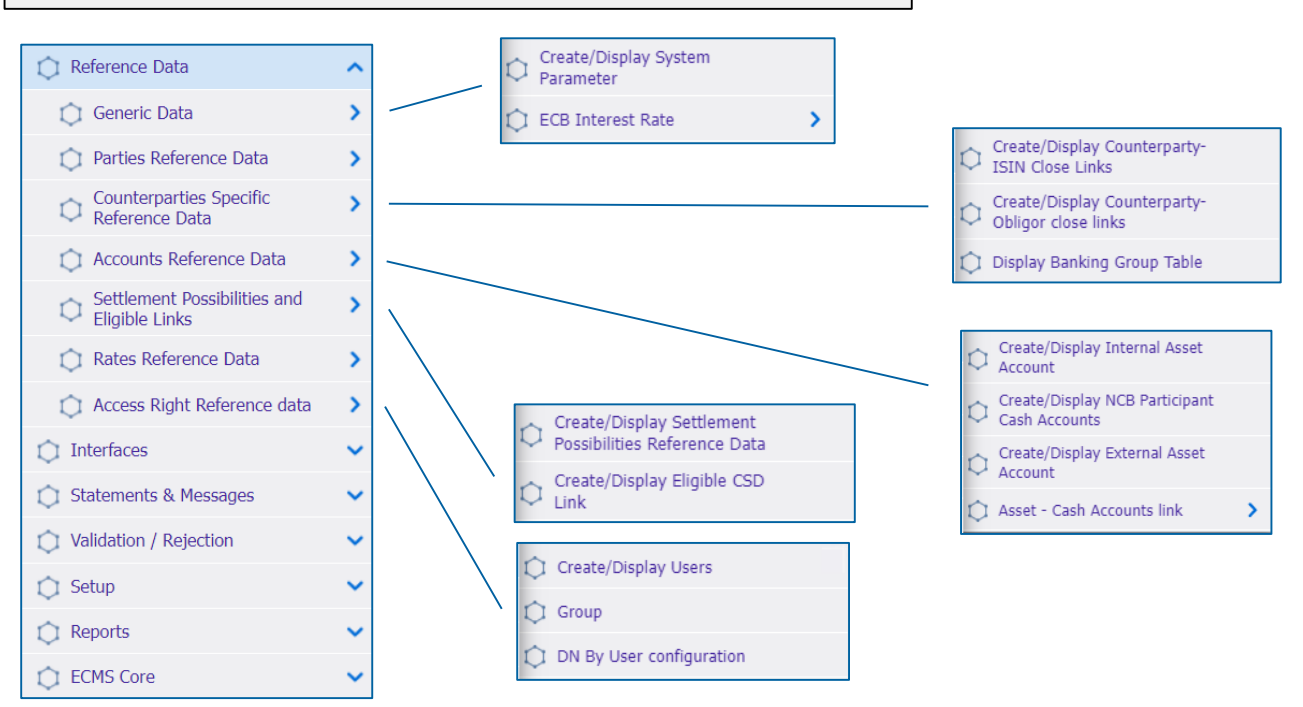

Deutsche Bundesbank Mai 2024 **Seite 12** 

Quelle: ECMS EAC 02.04.2024

#### Menüleiste Modul "Reference Data"

| Modul             | Hauptmenü              | Beschreibung                                                                                                    |
|-------------------|------------------------|----------------------------------------------------------------------------------------------------|
| Reference<br>Data | Reference Data         | <ul> <li>Stammdaten zu Geschäftspartnern, Einrichtung interner und externer<br/>Konten (Geld, Wertpapiere, Kreditforderungen), Einrichtung von<br/>Settlement Possibilities und Eligible Links, Verwaltung von Usern und<br/>Zugriffsrechten, Parameter für US-QuSt,</li> </ul> |
|                   | Interfaces             | <ul> <li>Übersicht zu Schnittstellen der Eurosystem Services (u.a. marktfähige<br/>Sicherheiten, Preisinformationen, Wechselkurse), Datenweitergabe an<br/>T2S und Triparty-Agents</li> </ul>                                                                                   |
|                   | Statements & Messages  | <ul> <li>Zugriff auf Depotauszüge und Transaktionslisten</li> </ul>                                                                                                    |
|                   | Validation / Rejection | <ul> <li>Bestätigung / Ablehnung von Instruktionen (4-Augen-Modus)</li> </ul>                                                                                                    |
|                   | Setup                  | Einstellung der Message Subscription, File Channel Konfiguration                                                                                                    |
|                   | Reports                | Reports des Moduls "Reference Data"                                                                                                    |
|                   | ECMS Core              | <ul> <li>Zugang zu den weiteren Modulen</li> </ul>                                                                                                    |

#### Anlage von Benutzern (1 / 7)

#### Hauptmenü

Modul Reference Data ("MegaCommon")

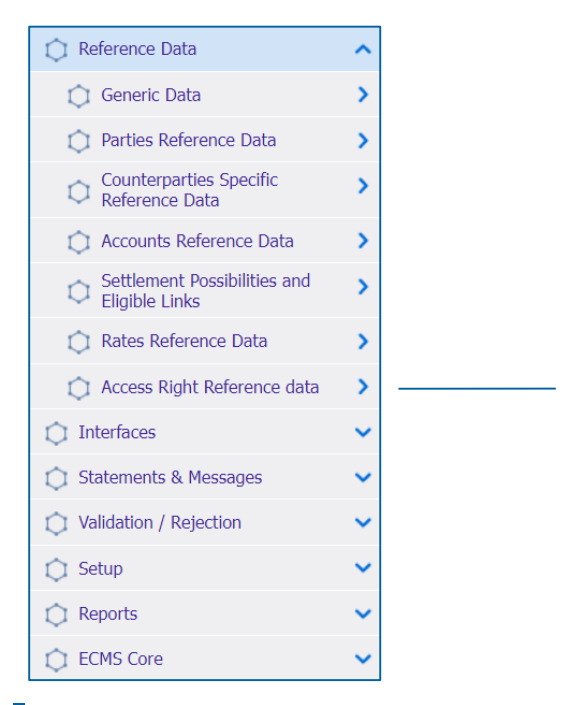

| Deutsche Bundesbank |
|---------------------|
| Mai 2024            |
| Seite 14            |

| ¢ | Create/Display Users     |
|---|--------------------------|
| ¢ | Group                    |
| ¢ | DN By User configuration |

#### Anlage von Benutzern (2 / 7)

- Das ECMS ermöglicht es NZB-Benutzern und Geschäftspartnern, die Benutzer im System zu pflegen sowie diesen vordefinierte Rollen und / oder Gruppen zuzuweisen.
- Jeder im ECMS definierte Systembenutzer entspricht:
  - Einem menschlichen Benutzer, d. h. einem Mitarbeiter, der das ECMS U2A via GUI nutzt.

oder

- Einer Anwendung, d. h. einer Softwarekomponente, die mit dem ECMS im A2A-Modus interagiert.
- Die Autorisierung, d. h. das Recht des Benutzers, eine bestimmte Funktion im ECMS auszuführen, erfolgt auf der Grundlage der Privilegien des Benutzers (eingebettet in vordefinierte Rollen), die in den ECMS-Referenzdaten (Benutzer, Gruppe, Rolle) gespeichert sind.

- Screen "Create/Display Users" zur Anlage eines Benutzers
- Reference Data >> Reference Data >> Access Rights Reference Data >> Create/Display Users >> Klick auf Create Button
- Ergänzen Sie im Screen die Pflichteingaben wie die "ECMS System User Reference" und den vollständigen "Vor- und Zunamen" des neuen Benutzers
- Bitte beachten Sie die Namenskonventionen f
  ür System User References und die Schreibweisen f
  ür DNs. Details dazu finden Sie unter: <u>https://www.bundesbank.de/resource/blob/926472/343401f8252b112d39981b4a2061b18e/mL/ecms-</u> produktionsumgenung-ausfuellhilfe-merkblatt-data.pdf
  - Beispiel U2A DN SWIFT: CN=max-mustermann, OU=esmig1, O=abcdxxyy, O=swift sowie
  - Beispiel U2A DN SIA Colt: CN=max-mustermann, OU=U2A, O=12345, DC=sianet, DC=sia, DC=eu
- Setzen Sie den Haken bei "is Active", sofern noch nicht gesetzt

| Edit: Assigned User                    |                      |                                 |                                           |               |
|----------------------------------------|----------------------|---------------------------------|-------------------------------------------|---------------|
| ECMS System User Reference             | Name                 | Is Active                       |                                           |               |
| User Properties<br>User Properties [0] | Groups<br>Groups [0] | Security Role Security Role [0] | User Multi Tenancy User Multi Tenancy [1] |               |
| D Reset                                |                      |                                 |                                           | Save X Cancel |

#### Anlage von Benutzern (4 / 7)

| Edit: Assigned User                           |                              |                                                    |                        |                     |               |
|-----------------------------------------------|------------------------------|----------------------------------------------------|------------------------|---------------------|---------------|
| ECMS System User Reference                    | Name                         | Is Active                                          |                        |                     |               |
| CPTY-DEXXXX-INTERNEKENNUNG                    | Max Mustermann               | $\checkmark$                                       |                        |                     |               |
| User Properties                               | Groups                       | Security Role                                      | User Multi Tenancy     |                     |               |
| User Properties [0]                           | Groups [0]                   | Security Role [0]                                  | User Multi Tenancy [1] |                     |               |
| D Reset                                       |                              |                                                    |                        |                     | Save X Cancel |
| Search Result: Properties                     |                              |                                                    |                        |                     |               |
| 10 🗸                                          |                              |                                                    |                        |                     | Q 0 🔨         |
| Property 🗢                                    | 💎 User Property Value 🗢      | 💎 Update Da                                        | te ≑                   | 💎 Updater User Id 🖨 | 7             |
| No results were found for the search criteria | specified                    |                                                    |                        |                     |               |
|                                               |                              |                                                    |                        |                     | Create        |
| Edit: Group                                   |                              |                                                    | <u> </u>               |                     |               |
| Property                                      |                              | User Property                                      | ( Value                |                     |               |
| Data Scope                                    |                              |                                                    |                        |                     |               |
| D Reset                                       |                              |                                                    |                        |                     | × Cancel      |
| Reference Data                                | Hold down the "Ctrl" key and | click on a column to sort your table by multiple c | olumns.                |                     |               |

- Im nächsten Schritt ergänzen Sie unter "User Properties" den "Data Scope" sowie im Pflichtfeld "User Property Value" den RIAD-Code Ihres Instituts
- Durch klicken auf den kleinen "Zurück-Pfeil" auf der rechten Seite (gelb markiert) speichern Sie Ihre Eingabe

#### Anlage von Benutzern (5 / 7)

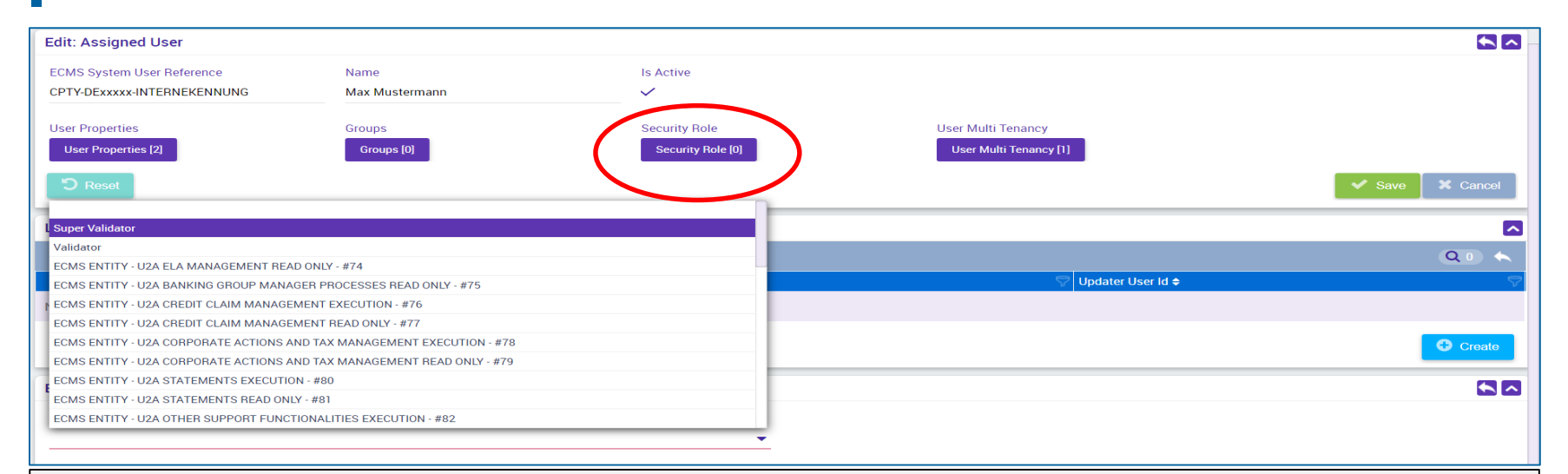

- Durch Auswahl der "Security Role" weisen Sie dem Benutzer Rollen zu
- Bitte beachten Sie, dass Sie mindestens eine Business-Rolle sowie entweder die Rolle "Validator" für das 4-Augen-Prinzip oder die Rolle "Super-Validator" für das 2-Augen-Prinzip vergeben müssen. Sie werden darüber informiert, sobald das Testen des 4-Augen-Prinzips möglich ist.
- Mit der "Zurück-Pfeil" Taste speichern Sie Ihre Auswahl; abschließend klicken Sie auf "Save"

#### Anlage von Benutzern (6 / 7)

| Edit: Assigned User         |                              |                                                         |                        | <b>S</b>      |
|-----------------------------|------------------------------|---------------------------------------------------------|------------------------|---------------|
| ECMS System User Reference  | Name                         | Is Active                                               |                        |               |
| CPTY-DExxxxx-INTERNEKENNUNG | Max Mustermann               | $\checkmark$                                            |                        |               |
| User Properties             | Groups                       | Security Role                                           | User Multi Tenancy     |               |
| User Properties [2]         | Groups [0]                   | Security Role [0]                                       | User Multi Tenancy [1] |               |
| C Reset                     |                              |                                                         |                        | Save X Cancel |
| List: Assigned Roles        |                              |                                                         |                        | <b>~</b>      |
| 10 💌                        |                              |                                                         |                        | Q 2 🕅 🦘       |
| Assigned Roles 🗢            |                              | 💎 Update Date 🗢                                         | 💎 Updater User Id ♦    | 5             |
| Super Validator             |                              |                                                         |                        |               |
| ECMS ENTITY - U2A CAS       | H COLLATERAL EXECUTION - #61 |                                                         |                        |               |
|                             |                              |                                                         |                        | Create        |
| Reference Data              | Hold down the "Ctrl" k       | ey and click on a column to sort your table by multiple | e columns.             |               |
| - Lühen den Deutten         | One staff la " an an (       | )'                                                      | tana Dallan muusiaan   |               |

#### Über den Button "Create" können Sie dem Benutzer weitere Rollen zuweisen

- Optional können Sie durch Auswahl von "Groups" einen Benutzer zu einer bestehenden Gruppe von Benutzern hinzufügen, so dass dieser die entsprechenden Rollen erhält.
- Durch abschließenden Klick auf den Button "Save" bestätigen Sie ihre Auswahl.

| Edit: Assigned User                                       |                           |                                                      |                                              |               |
|-----------------------------------------------------------|---------------------------|------------------------------------------------------|----------------------------------------------|---------------|
| ECMS System User Reference<br>CPTY-DExxxxx-INTERNEKENNUNG | Name<br>Max Mustermann    | Is Active                                            |                                              |               |
| User Properties User Properties [2]                       | Groups<br>Groups [0]      | Security Role Security Role [0]                      | User Multi Tenancy<br>User Multi Tenancy [1] |               |
| <b>D</b> Reset                                            |                           |                                                      |                                              | Save X Cancel |
| List: Assigned Roles                                      |                           |                                                      |                                              |               |
| 10 💌                                                      |                           |                                                      |                                              | Q 2 🕅 🔨       |
| Assigned Roles 🗢                                          |                           | 💎 Update Date 🗢                                      | 💎 Updater User Id 🗢                          | 8             |
| Super Validator                                           |                           |                                                      |                                              |               |
| ECMS ENTITY - U2A CASH C                                  | DLLATERAL EXECUTION - #61 |                                                      |                                              |               |
|                                                           |                           |                                                      |                                              | Create        |
|                                                           |                           |                                                      |                                              |               |
| Reference Data                                            | Hold down the "Ctrl" ke   | y and click on a column to sort your table by multip | ole columns.                                 |               |

#### Anlage von Gruppen (1 / 2)

#### Hauptmenü

Modul Reference Data ("MegaCommon")

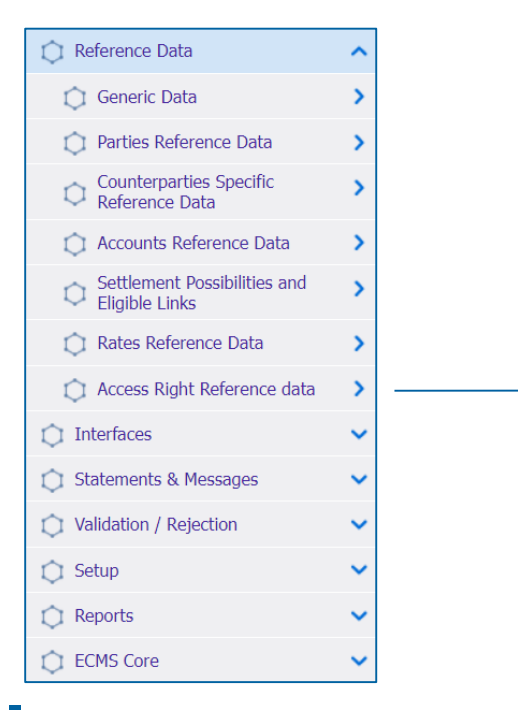

| Q | Create/Display Users     |
|---|--------------------------|
| ¢ | Group                    |
| ¢ | DN By User configuration |

Deutsche Bundesbank Mai 2024 **Seite 21** 

Quelle: ECMS EAC 07.05.2024

- Screen "Create/Display Group" zur Anlage von Gruppen
- Reference Data >> Reference Data >> Access Rights Reference Data >> Create/Display Group >> Klick auf "Create" Button
- Eingabe der "Group ID" und des gewünschten "Group Names" (pro Benutzergruppe können die gewünschten Rollen vergeben und neue Benutzer der jeweiligen Benutzergruppe zugeordnet werden)

| Group <sup>O</sup>                |                                       |                    |                 |
|-----------------------------------|---------------------------------------|--------------------|-----------------|
| Create / Display : Group          |                                       |                    | * 🗖             |
| Group Id 😑 🔻                      | Group Name 😑 💌                        | Update Date 🛛 == 🔻 | <u>۳</u>        |
| User Property Value 🛛 🖛 💌         |                                       |                    |                 |
| D Reset                           |                                       |                    | Create Q Search |
| Edit : Group                      |                                       |                    |                 |
| Group Id                          | Group Name                            |                    |                 |
|                                   |                                       | -                  |                 |
| Assigned Roles Assigned Roles [0] | Group Properties Group Properties 101 |                    |                 |
| Assigned lisers                   |                                       |                    |                 |
| Assigned Users [0]                |                                       |                    |                 |
| D Reset                           |                                       |                    | Save X Cancel   |

# 2. Referenzdaten Verknüpfung mit Distinguished Names (DNs) (1 / 3)

- Bis Mitte März 2024 war es im ECMS technisch nicht möglich, einen ECMS Nutzer (User) mit mehreren (DNs = Zertifikaten) zu verknüpfen. Der Change Request (CR) 0084 behob diese Restriktion.
- In der ECMS-UTEST/PreProd wurden alle User mit einem einzigen DN eingerichtet (U2A und A2A-User).
- Seit der Freigabe durch die Bundesbank müssen die Institute, die mehrere DNs nutzen werden, diese im ECMS nachträglich selbsttätig erfassen.
- Bitte beachten Sie hierbei, dass Sie die Anpassungen zunächst in der UTEST abschließen, bevor Sie Nutzer in der ECMS-Prod um mehrere DNs ergänzen.

### Verknüpfung mit Distinguished Names (DNs) (2 / 3)

Hauptmenü

Modul Reference Data ("MegaCommon")

| 💭 Reference Data                               | ^ |
|------------------------------------------------|---|
| 🗯 Generic Data                                 | > |
| Parties Reference Data                         | > |
| Counterparties Specific<br>Reference Data      | > |
| Accounts Reference Data                        | > |
| Settlement Possibilities and<br>Eligible Links | > |
| 🗘 Rates Reference Data                         | > |
| 🗘 Access Right Reference data                  | > |
| 🗘 Interfaces                                   | ~ |
| 🗘 Statements & Messages                        | ~ |
| 🗘 Validation / Rejection                       | ~ |
| 🗘 Setup                                        | ~ |
| C Reports                                      | ~ |
| C ECMS Core                                    | ~ |

| ¢      | Create/Display Users     |
|--------|--------------------------|
| $\Box$ | Group                    |
| ¢      | DN By User configuration |

Deutsche Bundesbank Mai 2024 **Seite 24** 

Quelle: ECMS EAC 07.05.2024

- Nach der Erstellung eines Users in ECMS, muss diesem eine oder mehrere DNs zugeordnet werden. Ohne diesen Schritt ist die Nutzung des Users nicht möglich.
- Screen "DN By User configuration" zur Verknüpfung eines ECMS Users mit einem oder mehreren Distinguished Names (DNs)
- Reference Data >> Reference Data >> Access Rights Reference Data >> DN By User configuration >> Klick auf "Create" Button
- Geben Sie bei "User Id" die "ECMS System User Reference" des Users ein oder wählen Sie diese im Dropdown-Menü aus. Im Feld "DN" die gewünschte DN für den User im ECMS eingeben.
- Wenn ein User mit mehreren DNs verknüpft werden soll, wiederholen Sie diese Schritte.

| Search : DN By User                                |         |                |      | × ∧             |
|----------------------------------------------------|---------|----------------|------|-----------------|
| User Id 💶 🔻                                        |         | •              | Dn 👻 |                 |
| "D Reset                                           |         |                |      | Create Q Search |
| Edit : DN By User                                  |         |                |      | S 8             |
| User Id                                            | Dn      |                |      |                 |
|                                                    | •       |                |      |                 |
|                                                    |         |                |      |                 |
|                                                    |         |                |      |                 |
| C Reset                                            |         |                |      | Save X Cancel   |
| Deutsche Bundesbank<br>Mai 2024<br><b>Seite 25</b> | Quelle: | EAC 04.04.2024 |      |                 |

## 2. Referenzdaten Ansicht/Bearbeitung/Löschung von Benutzern (1 / 4)

#### Hauptmenü Modul Reference Data ("MegaCommon")

| 💭 Reference Data                            | ^ |  |
|---------------------------------------------|---|--|
| 🗯 Generic Data                              | > |  |
| Parties Reference Data                      | > |  |
| Counterparties Specific<br>Reference Data   | > |  |
| Accounts Reference Data                     | > |  |
| Settlement Possibilities and Eligible Links | > |  |
| 🔘 Rates Reference Data                      | > |  |
| 🗘 Access Right Reference data               | > |  |
| 🗘 Interfaces                                | ~ |  |
| 🔘 Statements & Messages                     | ~ |  |
| 🗘 Validation / Rejection                    | ~ |  |
| 🗘 Setup                                     | ~ |  |
| C Reports                                   | ~ |  |
| C ECMS Core                                 | ~ |  |

| ¢          | Create/Display Users     |
|------------|--------------------------|
| $\bigcirc$ | Group                    |
| ¢          | DN By User configuration |

Deutsche Bundesbank Mai 2024 **Seite 26** 

Quelle: ECMS EAC 02.04.2023

- Screen "Users Create/Display" zur Ansicht von bereits angelegten Benutzern im ECMS
- Reference Data >> Reference Data >> Access Rights Reference Data >> Users Create/Display >> Klick auf "Search" Button >> Auswahl des zu bearbeitenden Benutzers >> Klick auf "View" Button

| Create/Display Us       | 0 ar                         |                         |                                |
|-------------------------|------------------------------|-------------------------|--------------------------------|
| Create / Display : User |                              |                         | N 🔿                            |
| ECMS System<br>Refer    | Jser == ▼                    | Name == 💌               | Is Active == 💌 💌               |
| Update                  | Date 🔻                       | 🗂 User Property Value 👻 |                                |
| D Reset                 |                              |                         | Create Q Search                |
| Search Result : Users   |                              |                         |                                |
| 10 💌                    |                              |                         | (Q.14) ★ 韓 同 () 🖓              |
|                         | ECMS System User Reference 🗢 | 🖓 Name 🗢                | Is Active ≑   Image: Section 2 |
|                         | DECB-Cxx-CTPY-DExxxxx        | Max Mustermann          | Yes                            |
|                         |                              |                         | Yes                            |
|                         |                              |                         | Yes                            |
|                         |                              | 1                       | Yes                            |
|                         |                              |                         | Yes                            |
|                         |                              |                         | Yes                            |
|                         |                              |                         | Yes                            |
|                         |                              |                         | Yes                            |
|                         |                              |                         | Yes                            |
|                         |                              |                         | Yes                            |
|                         |                              |                         | History Edit 📋 Delete 🔍 View   |
| Deutsche Bu             | ndesbank                     |                         |                                |

Mai 2024

Seite 27

- Screen "Users Create/Display" zur Bearbeitung von bereits angelegten Benutzern im ECMS (bspw. um dem Benutzer weitere Rollen hinzuzufügen
- Reference Data >> Reference Data >> Access Rights Reference Data >> Users Create/Display >> Klick auf "Search" Button >> Auswahl des zu bearbeitenden Benutzers >> Klick auf "Edit" Button

| Create/Display User      | s ©                          |                         |                        |          |
|--------------------------|------------------------------|-------------------------|------------------------|----------|
| Create / Display : User  |                              |                         |                        | * ^      |
| ECMS System U<br>Referen | ser 🕶 👻                      | Name 🔻                  | Is Active 🕒 🔻          | •        |
| Update Da                | ate 💶 🔻                      | 🗂 User Property Value 👻 |                        |          |
| C Reset                  |                              |                         | Create                 | Q Search |
| Search Result : Users    |                              |                         |                        |          |
| 10 💌                     |                              |                         | Q 14) 🛨 🛛              | ∎ጪ()♡    |
|                          | ECMS System User Reference 🗢 | Name                    | 🖓 Is Active 🗢          | 7        |
|                          | DECB-Cxx-CTPY-DExxxxx        | Max Mustermann          | Yes                    |          |
|                          |                              |                         | Yes                    |          |
|                          |                              |                         | Yes                    |          |
|                          |                              | 1                       | Yes                    |          |
|                          |                              |                         | Yes                    |          |
|                          |                              |                         | Yes                    |          |
|                          |                              |                         | Yes                    |          |
|                          |                              |                         | Yes                    |          |
|                          |                              |                         | Yes                    |          |
|                          |                              |                         | Yes                    |          |
|                          |                              |                         | Histo ( Edit 1) Delete | View     |
| Deutsche Bun             | desbank                      |                         |                        |          |

- Screen "Users Create/Display" zur Löschung von Benutzern im ECMS
- Reference Data >> Reference Data >> Access Rights Reference Data >> Users Create/Display >> Klick auf "Search" Button >> Auswahl des zu löschenden Benutzers >> Klick auf "Delete" Button

| Create/Display Use      | ers 🛛                        |                           |               |                 |
|-------------------------|------------------------------|---------------------------|---------------|-----------------|
| Create / Display : User |                              |                           |               | * 🛽             |
| ECMS System<br>Refer    | User 🔻                       | Name == 💌                 | Is Active 🔤 💌 | •               |
| Update                  | Date 👻                       | 🛗 User Property Value 🚦 🔻 |               |                 |
| D Reset                 |                              |                           |               | Create Q Search |
| Search Result : Users   |                              |                           |               |                 |
| 10 💌                    |                              |                           | c             | a 14) ★ 🛤 🗔 🗘 🖓 |
|                         | ECMS System User Reference 🗢 | 💎 Name 🖨                  |               | 8               |
|                         | DECB-Cxx-CTPY-DExxxxx        | Max Mustermann            | Yes           |                 |
|                         |                              |                           | Yes           |                 |
|                         |                              |                           | Yes           |                 |
|                         |                              |                           | Yes           |                 |
|                         |                              |                           | Yes           |                 |
|                         |                              |                           | Yes           |                 |
|                         |                              |                           | Yes           |                 |
|                         |                              |                           | Yes           |                 |
|                         |                              |                           | Yes           |                 |
|                         |                              |                           | Yes           |                 |
|                         |                              |                           | History Et    | Delete View     |
| Deutsche Bu             | ndesbank                     |                           |               |                 |

#### Anlage von Accounts (ECMS Account-Arten)

#### **Internal Asset Account**

- Zur Verbuchung von Sicherheitenpositionen von Geschäftspartnern und NZBen
- Konten werden direkt im ECMS eröffnet und geführt

ECMS Counterparty Asset Account

ECMS Cross NCB Asset Account

ECMS Non-Euro Area CB Asset Account

ECMS NCB Asset Account

#### **External Asset Account**

- Eröffnung erfolgt in den Büchern von Zentralverwahrern und in T2S für die Abwicklung von Instruktionen für marktfähige Sicherheiten
- Konfiguration erfolgt in den ECMS Referenzdaten

ECMS Cross NCB Asset Account (Mirror)

> T2S Securities Account for Regular Collateral

T2S Securities Account for Triparty Collateral

T2S Securities Account for Intraday Auto-Collateral

#### **External Cash Account**

- Geführt von externen Systemen für die Abwicklung von Geldgeschäften und die Bereitstellung von Innertagesliquidität
- Konfiguration erfolgt in den ECMS Referenzdaten

CLM Main Cash Account T2S Dedicated Cash Account Non-Euro Cash Account CLM CB Account

**Contingency Cash Account** 

CB Contingency Cash Account

Deutsche Bundesbank Mai 2024 **Seite 30** 

Quelle: ECMS UDFS v1.3.3, S. 46 ff.

#### **Anlage von Accounts**

- Ausschließlich die NZBen sind f
  ür die Einrichtung und Pflege von Kontoreferenzdaten in ihrem Zust
  ändigkeitsbereich verantwortlich.
- Das ECMS stützt sich dabei auf die von CRDM (Common Reference Data Management) erhaltenen Verzeichnisse von T2S Securities Accounts, T2S DCA (Dedicated Cash Accounts) und von im CLM geführten MCA (Central Liquidity Management Main Cash Accounts).
- Die Internal Asset Accounts und External Asset Accounts im ECMS müssen mit den Cash Accounts verknüpft werden (geschieht durch die NZB, nicht mehr als eine Verknüpfung möglich), um die Abwicklung von Zahlungen aufgrund von Corporate Actions für als Sicherheiten mobilisierte Wertpapiere verwenden zu können.
- Der Eigentümer der ECMS Counterparty Asset Accounts ist ein Geschäftspartner, und der Kontoführer ist seine NZB, die als Refinanzierungs-Zentralbank fungiert.
- Die ECMS Counterparty Asset Accounts werden zur F
  ührung der Sicherheitenpositionen des Gesch
  äftspartners verwendet, um entweder marktf
  ähige Sicherheiten oder im ECMS verwaltete Kreditforderungen zu hinterlegen.
- Der ECMS Counterparty Asset Account ermöglicht die Identifizierung des verwendeten Rechtsinstruments ("pledge" für Verpfändung oder "repo" für Geschäft mit Eigentumsübertragung), nach der die Sicherheit mobilisiert wird (nur eine Besicherungsart möglich).
- Jeder Geschäftspartner kann so viele ECMS Counterparty Asset Accounts besitzen, wie er benötigt, um seine Sicherheiten zu trennen.

Deutsche Bundesbank Mai 2024 **Seite 31** 

Quelle: ECMS UDFS v1.3.3, S. 46 ff.

#### Ansicht von Accounts (1 / 2)

#### Hauptmenü

Modul Reference Data ("MegaCommon")

| Reference Data                                 | ^ |
|------------------------------------------------|---|
| 💭 Generic Data                                 | > |
| Parties Reference Data                         | > |
| Counterparties Specific<br>Reference Data      | > |
| Accounts Reference Data                        | > |
| Settlement Possibilities and<br>Eligible Links | > |
| 🔘 Rates Reference Data                         | > |
| 🗘 Access Right Reference data                  | > |
| Interfaces                                     | ~ |
| 🔘 Statements & Messages                        | ~ |
| 🗘 Validation / Rejection                       | ~ |
| 🗘 Setup                                        | ~ |
| 🗘 Reports                                      | ~ |
| C ECMS Core                                    | ~ |

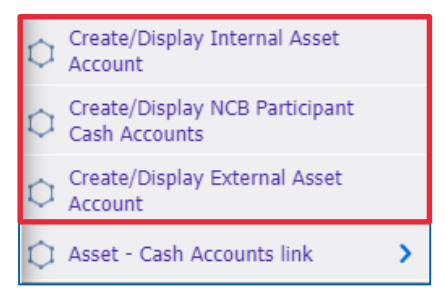

- Screens zur Suche und Listenansicht von Internal Asset Accounts\*
- Reference Data >> Reference Data >> Accounts Reference Data >> Create/Display Internal Asset Account >> Klick auf Search

| .counto                                                                                                    |                                                                                                    |                                                                                                    |                                                                                                    |                                                                                                    |                                                                    |                                               |                                                                                                    |                          |                                                                 |                                                                                                    | <b>5</b>                                                                                                    |
|----------------------------------------------------------------------------------------------------|----------------------------------------------------------------------------------------------------|----------------------------------------------------------------------------------------------------|----------------------------------------------------------------------------------------------------|----------------------------------------------------------------------------------------------------|--------------------------------------------------------------------|-----------------------------------------------|----------------------------------------------------------------------------------------------------|--------------------------|-----------------------------------------------------------------|----------------------------------------------------------------------------------------------------|----------------------------------------------------------------------------------------------------|
| -                                                                                                    |                                                                                                    | Account Ow                                                                                                    | ner 💌                                                                                                    |                                                                                                    | a                                                                  | Account Name 👻                                |                                                                                                    |                          | Account Type                                                    | -                                                                                                    |                                                                                                    |
| -                                                                                                    |                                                                                                    | Collateralisat                                                                                                    | ion == 👻                                                                                                    |                                                                                                    | -                                                                  | Asset Category == 👻                           |                                                                                                    | -                        | Is Active ==                                                    | -                                                                                                    |                                                                                                    |
| •                                                                                                    | 0                                                                                                    | 🗂 Validity End D                                                                                                    | ate 👻                                                                                                    |                                                                                                    | -                                                                  | Creation Date 💶 👻                             |                                                                                                    | <b>—</b>                 | Update Date ==                                                  | •                                                                                                    | c                                                                                                    |
|                                                                                                    |                                                                                                    |                                                                                                    |                                                                                                    |                                                                                                    |                                                                    |                                               |                                                                                                    |                          |                                                                 | •                                                                                                    | Create Q Searc                                                                                                    |
| sset Accounts                                                                                                    |                                                                                                    |                                                                                                    |                                                                                                    |                                                                                                    |                                                                    |                                               |                                                                                                    |                          |                                                                 |                                                                                                    |                                                                                                    |
|                                                                                                    |                                                                                                    | 190                                                                                                    | · ·                                                                                                    | K < Page 1 o                                                                                                    | ue > >                                                             |                                               |                                                                                                    |                          |                                                                 | Q 54 ()                                                                                                    |                                                                                                    |
| Account Owner 🗢 🛛 🖓                                                                                                    | Account Servicer 🗢 🦷                                                                                                    | Account Type 🗢 🖙                                                                                                    | Account Name 🗢 🦿                                                                                                    | 💎 Asset Category 🗢 🦷                                                                                                    | Collateralisation                                                  | tec 🖓 Is Active 🗢                             | Validity Start Date 🗣                                                                                                    | Validity End Date 🗢 🥿    | 🖉 Updater User Id 🗢 🚿                                           | 🖓 Update Date 🗢 🛛 🖓                                                                                                    | Creation Date 🗢                                                                                                    |
| ABVR004IABVR004                                                                                                    | AT0000003888151                                                                                                    | ECMS Counterparty A                                                                                                    | 09032022001                                                                                                    | MARKETABLE ASSET                                                                                                    | PLEDGE                                                             | No                                            | 09/03/2022                                                                                                    | 10/03/2022               | ECMSOperationalDay                                              | 09/03/2022 18:51:02:                                                                                                    | 09/03/2022 10:18:18                                                                                                    |
| 6 D3 / D / D / D / D / D / D / D / D / D                                                                                          |                                                                                                    | and set a set of the set of the s |                                                                                                    |                                                                                                    |                                                                    |                                               |                                                                                                    |                          |                                                                 |                                                                                                    |                                                                                                    |
| ADVNUU+(ADVHUU4                                                                                                    | A1000003888151                                                                                                    | ECMS Counterparty A                                                                                                    | 66423)                                                                                                    | MARKETABLE ASSET                                                                                                    | PLEDGE                                                             | Yes                                           | 11/02/2022                                                                                                    |                          | ATCB003                                                         | 11/02/2022 09:58:28:                                                                                                    | 11/02/2022 09:58:28                                                                                                    |
| ABVR001[ABVR001                                                                                                    | AT0000003888151                                                                                                    | ECMS Counterparty A                                                                                                    | 66423)<br>ABVR0011AA01                                                                                                    | MARKETABLE ASSET                                                                                                    | PLEDGE                                                             | Yes<br>Yes                                    | 11/02/2022<br>31/06/2021                                                                                                    |                          | ATCB003                                                         | 11/02/2022 09:58:28:<br>01/09/2021 09:18:28:                                                                                                    | 11/02/2022 09:58:28<br>01/09/2021 09:18:28                                                                                                    |
| ABVR001 ABVR001<br>ABVR001 ABVR001                                                                                                | AT0000003888151<br>AT0000003888151<br>AT0000003888151                                                                                                | ECMS Counterparty A<br>ECMS Counterparty A<br>ECMS Counterparty A                                                                                                    | 66423) ABVR001IAA01 ABVR001IAA01(bis)                                                                                                    | MARKETABLE ASSET.<br>MARKETABLE ASSET.<br>MARKETABLE ASSET.                                                                                     | PLEDGE<br>PLEDGE<br>PLEDGE                                         | Yes<br>Yes                                    | 11/02/2022<br>31/08/2021<br>13/12/2021                                                                                                    |                          | ATCB003<br>STP<br>STP                                           | 11/02/2022 09:58:28:<br>01/09/2021 09:18:28:<br>13/12/2021 11:06:34:                                                                                                    | 11/02/2022 09:58:28<br>01/09/2021 09:18:28<br>13/12/2021 11:06:34                                                                                                    |
| ABVR0011ABVR001<br>ABVR0011ABVR001<br>ABVR0011ABVR001<br>ABVR0011ABVR001                                                          | AT0000003888151<br>AT0000003888151<br>AT0000003888151<br>AT0000003888151                                                                             | ECMS Counterparty A<br>ECMS Counterparty A<br>ECMS Counterparty A<br>ECMS Counterparty A                                                                                                    | 66423) ABVR0011AA01 ABVR0011AA01(bis) ABVR0011AA02 ADVR0011AA02                                                                                                 | MARKETABLE ASSET                                                                                                    | PLEDGE<br>PLEDGE<br>PLEDGE<br>PLEDGE                               | Yes<br>Yes<br>Yes                             | 11/02/2022<br>31/08/2021<br>13/12/2021<br>05/10/2021                                                                                                    |                          | ATCB003<br>STP<br>STP<br>STP<br>STP                             | 11/02/2022 09:58:28<br>01/09/2021 09:18:28<br>13/12/2021 11:06:34<br>05/10/2021 14:46:11<br>20/02/2021 14:45:11                                                                                                    | 11/02/2022 09:58:28<br>01/09/2021 09:18:28<br>13/12/2021 11:06:34<br>05/10/2021 14:46:11                                                                                                    |
| ABVR001ABVR001<br>ABVR001ABVR001<br>ABVR001ABVR001<br>ABVR001ABVR001<br>ABVR001ABVR001                                            | A 10000003888151<br>A10000003888151<br>A10000003888151<br>A10000003888151<br>A10000003888151                                                         | ECMS Counterparty A<br>ECMS Counterparty A<br>ECMS Counterparty A<br>ECMS Counterparty A<br>ECMS Counterparty A                                                                                                    | 66423) ABVR0011AA01 ABVR0011AA01(bis) ABVR0011AA02 ABVR0011AA02 ABVR0011AA01 ABVR0011AA01                                                                       | MARKETABLE ASSET.<br>MARKETABLE ASSET<br>MARKETABLE ASSET<br>MARKETABLE ASSET<br>MARKETABLE ASSET                                               | PLEDGE PLEDGE PLEDGE PLEDGE PLEDGE PLEDGE                          | Yes<br>Yes<br>Yes<br>Yes<br>Yes               | 11/02/2022<br>31/05/2021<br>13/12/2021<br>05/10/2021<br>20/01/2022<br>21/09/2021                                                                                                    | 31/12/9999               | ATCB003<br>STP<br>STP<br>STP<br>STP<br>STP<br>STP               | 11/02/2022 09:58:28:<br>01/09/2021 09:18:28<br>13/12/2021 11:06:34:<br>05/10/2021 14:46:11:<br>20/01/2022 16:53:24:<br>01/00/2022 16:53:24:                                                                                                    | 11/02/2022 09:58:28<br>01/09/2021 09:18:28<br>13/12/2021 11:06:34<br>05/10/2021 14:46:11<br>20/01/2022 16:20:47                                                                                                    |
| ABVR001/ABVR001<br>ABVR001/ABVR001<br>ABVR001/ABVR001<br>ABVR001/ABVR001<br>ABVR001/ABVR001<br>ABVR002/ABVR002                    | AT0000003888151<br>AT0000003888151<br>AT000003888151<br>AT000003888151<br>AT000003888151<br>AT0000003888151<br>AT0000003888151                       | ECMS Counterparty A<br>ECMS Counterparty A<br>ECMS Counterparty A<br>ECMS Counterparty A<br>ECMS Counterparty A<br>ECMS Counterparty A                                                                                                    | 66423)<br>ABVR0011AA01<br>ABVR0011AA01(bis)<br>ABVR0011AA02<br>ABVR0011AA01<br>ABVR0021AA01<br>ABVR0021AA02                                                     | MARKETABLE ASSET.<br>MARKETABLE ASSET<br>MARKETABLE ASSET<br>MARKETABLE ASSET<br>MARKETABLE ASSET<br>MARKETABLE ASSET                           | PLEDGE<br>PLEDGE<br>PLEDGE<br>PLEDGE<br>PLEDGE<br>PLEDGE<br>PLEDGE | Yes<br>Yes<br>Yes<br>Yes<br>Yes<br>Yes        | 11/02/2022<br>31/05/2021<br>13/12/2021<br>05/10/2021<br>20/01/2022<br>31/08/2021<br>20/09/2021                                                                                                    | 31/12/9999               | ATCB003<br>STP<br>STP<br>STP<br>STP<br>STP<br>STP<br>STP        | 11/02/2022 09:58:28:<br>01/09/2021 09:18:28:<br>13/12/2021 11:06:34:<br>05/10/2021 14:46:11:<br>20/01/2022 16:53:24:<br>01/09/2021 09:19:30:<br>20/09(2021 16:06:50:                                                                                                    | 11/02/2022 09:58:28<br>01/09/2021 09:18:28<br>13/12/2021 11:06:34<br>05/10/2021 14:46:11<br>20/01/2022 16:20:47<br>01/09/2021 09:19:30<br>20/09/2021 12:10:59                                                                                                    |
| ABVR001/ABVR001<br>ABVR001/ABVR001<br>ABVR001/ABVR001<br>ABVR001/ABVR001<br>ABVR002/ABVR002<br>ABVR002/ABVR002<br>ABVR002/ABVR002 | AT0000003888151<br>AT0000003888151<br>AT0000003888151<br>AT0000003888151<br>AT0000003888151<br>AT0000003888151<br>AT0000003888151<br>AT0000003888151 | ECMS Counterparty A<br>ECMS Counterparty A<br>ECMS Counterparty A<br>ECMS Counterparty A<br>ECMS Counterparty A<br>ECMS Counterparty A<br>ECMS Counterparty A<br>ECMS Counterparty A.                                                                                                    | 66423)<br>AIVH001IAA01<br>ABVR001IAA01(bis)<br>ABVR001IAA02<br>ABVR002IAA01<br>ABVR002IAA02<br>ABVR002IAA03                                                     | MARKETABLE ASSET.<br>MARKETABLE ASSET.<br>MARKETABLE ASSET.<br>MARKETABLE ASSET.<br>MARKETABLE ASSET.<br>MARKETABLE ASSET.<br>MARKETABLE ASSET. | PLEDGE<br>PLEDGE<br>PLEDGE<br>PLEDGE<br>PLEDGE<br>PLEDGE<br>PLEDGE | Ves<br>Ves<br>Ves<br>Ves<br>Ves<br>Ves<br>Ves | 11/02/2022<br>31/08/2021<br>13/12/2021<br>05/10/2021<br>20/01/2022<br>31/08/2021<br>20/09/2021<br>24/09/2021                                                                                                    | 31/12/9999<br>30/12/9999 | ATCB003<br>STP<br>STP<br>STP<br>STP<br>STP<br>STP<br>STP<br>STP | 11/02/2022 09:58:28:<br>01/09/2021 09:18:20:<br>13/12/2021 11:06:34:<br>05/10/2021 14:46:11:<br>20/01/2022 16:53:24:<br>01/09/2021 09:19:30:<br>20/09/2021 09:19:30:<br>20/09/2021 16:10:66:50:<br>24/09/2021 16:10:66:50:                                                                                                    | 11/02/2022 09:58:28<br>01/09/2021 09:18:28<br>13/12/2021 11:06:34<br>05/10/2021 14:46:11<br>20/01/2022 16:20:47<br>01/09/2021 09:19:30<br>20/09/2021 12:10:59<br>24/09/2021 12:10:59                                                                                                    |
|                                                                                                    | iset Accounts                                                                                                    |                                                                                                    | Collateralisat technic Collateralisat technic Validity End D State Accounts Count Service: © Account Type © SVR004(ABVR004 AT000003888151) ECMS Counterparty A. |                                                                                                    |                                                                    | Account Owner                                 | Account Simer      Account Simer      Account Account Simer      Account Account Simer      Account Account Simer      Account Account Simer      Account Account Simer      Account Account Simer      Account Account Simer      Account Account Simer      Account Account Simer      Account Account Simer      Account Account Simer      Account Account Simer      Account Account Account Simer      Account Account Account Simer      Account Account Simer      Account Account Account Simer      Account Account Account Simer      Account Account Accou |                          |                                                                 | Account Type     Account Type     A | Account Type      Account Type      Account Type      Account Type      Account Type      Account Type      Account Type      Account Type      Account Type      Account Type      Account Service      Account Service      Account Service      Account Type      Account Service      Account Service      Account Se |

- >> External Asset Account bzw. >> Create/Display External Asset Accounts
- >> NCB Participant Cash Accounts Create/Display

#### **Zur Information: Anlage von Pools**

- ECMS nutzt das Pooling von Sicherheiten, das es einem Geschäftspartner ermöglicht, Sicherheiten zur Verfügung zu stellen, ohne sie einem bestimmten Geschäft zuzuordnen.
- Mit der Pool-Konfiguration soll f
  ür einen Gesch
  äftspartner festgelegt werden, wo die Sicherheiten zur Deckung bestimmter zugelassener Arten von Kreditgesch
  äften mobilisiert werden.
- Die Sicherheiten spiegeln sich in der Sicherheitenposition des Pools wider, während die gedeckten Kreditgeschäfte in den Kreditpositionen des Pools ausgewiesen werden.
- Ein Geschäftspartner kann mehr als einen Pool halten.

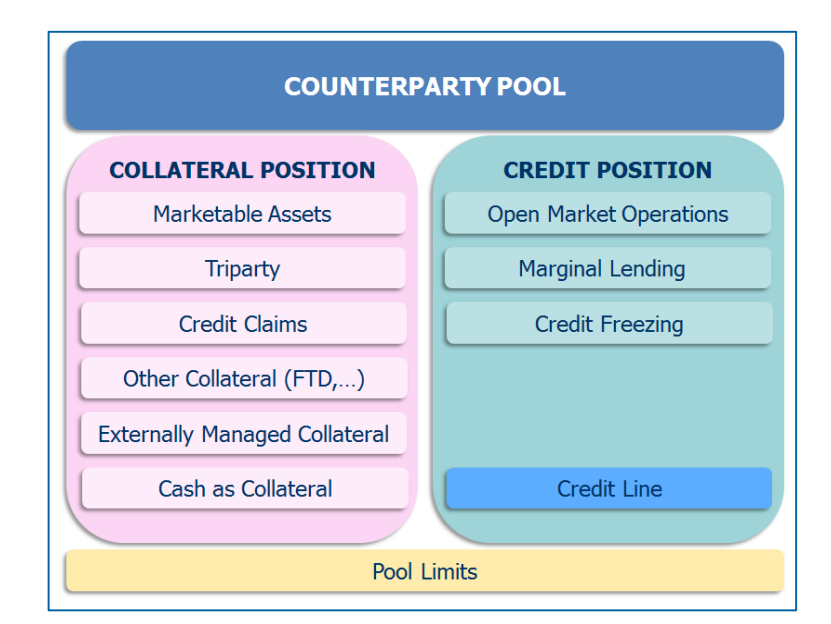

#### Ansicht eines Pools (1 / 2)

| Pool Structure                          | ^ |
|-----------------------------------------|---|
| 🗘 Pool General Reference Data           | > |
| Create/Display Credit Freezing<br>Types |   |
| Collateral Positions                    | > |
| 🗘 Other Credit Positions                | > |
| Development Pool overview               | ~ |
| C ELA Operation                         | ~ |
| Payment And Credit Line<br>Instruction  | ~ |
| 🗘 Collateral                            | ~ |
| C Exposure                              | ~ |
| OMO Interest Rates                      | ~ |
| 🗘 Transfer                              | ~ |
| 🗘 Validation / Rejection                | ~ |
| Notification                            | ~ |
| C Reporting                             | ~ |
| 🗘 Setup                                 | ~ |
| C ECMS Core                             | ~ |

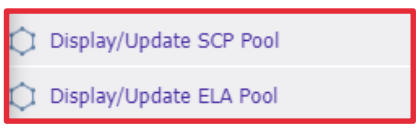

 Zur Ansicht eines Counterparty Pools muss in das Hauptmenü Modul "Collateral & Credit" gewechselt werden.

- Screens zur Suche und Listenansicht von Pools befindet sich im Hauptmenü "Collateral and Credit"
- Collateral and Credit >> Pool Structure >> Pool General Reference Data >> Display/Update SCP (SCP = Single Collateral Pool) Pool oder Display/Update ELA (ELA = Emergency Liquidity Assistance) Pool >> Klick auf den Search-Button (ggf. nach Eingabe der Suchkriterien)

| Pool General Reference Data       Pool Reference                                                                                                    |                  |                   |                   |                  |            |                      |                   |                                                                                                    |                  |               |             |         |                    | Reference Data      | Pool General       |
|----------------------------------------------------------------------------------------------------|------------------|-------------------|-------------------|------------------|------------|----------------------|-------------------|----------------------------------------------------------------------------------------------------|------------------|---------------|-------------|---------|--------------------|---------------------|--------------------|
| Pol Type •• •       Pol Hentife •• •       Pol Hentife •• •         CLM CGA ·• •       Pol Hentife •• •       Pol Hentife •• •       Pol Hentife •• •         CLM CGA ·• •       CLM CGB ·• •       Validity ·• •       Validity Start Date •• •         Validity End Date •• •       ClM CGB ·• •       Validity ·• •       Validity Start Date •• •         Validity End Date •• •       ClM CGB ·• •       Validity Start Date •• •       Validity Start Date •• •         Pol Type •• •       Pol Hentife •• •       Pol Hentife •• •       Validity Start Date •• •         Validity End Date •• •       ClM CGB ·• • •       Validity Start Date •• •       Validity Start Date •• •         Validity Start Date •• •       Validity Start Date •• •       Validity Start Date •• •       Validity Start Date •• •         Validity Start Date •• •       Validity Start Date •• •       Validity Start Date •• •       Validity Start Date •• •         Validity Start Date •• •       Validity Start Date •• •       Validity Start Date •• •       Validity Start Date •• •         Validity Start Date •• •       Validity Start Date •• •       Validity Start Date •• •       Validity Start Date •• •         Validity Start Date •• •       Validity Start Date •• •       Validity Start Date •• •       Validity Start Date •• •         Validity Start Date •• •       Validity Start Date •• •       Val                                                                                                    | *                |                   |                   |                  |            |                      |                   |                                                                                                    |                  |               |             |         |                    | eral Reference Data | Search : Pool Gene |
| CLM MCA       •••       CLM CB Account       ••       ••       ••       ••       ••       ••       ••       ••       ••       ••       ••       ••       ••       ••       ••       ••       ••       ••       ••       ••       ••       ••       ••       ••       ••       ••       ••       ••       ••       ••       ••       ••       ••       ••       ••       ••       ••       ••       ••       ••       ••       ••       ••       ••       ••       ••       ••       ••       ••       ••       ••       ••       ••       ••       ••       ••       ••       ••       ••       ••       ••       ••       ••       ••       ••       ••       ••       ••       ••       ••       ••       ••       ••       ••       ••       ••       ••       ••       ••       ••       ••       ••       ••       ••       ••       ••       ••       ••       ••       ••       ••       ••       ••       ••       ••       ••       ••       ••       ••       ••       ••       ••       ••       ••       ••       ••       ••       •• <td< td=""><td></td><td></td><td></td><td>Beference</td><td>Pool</td><td></td><td></td><td></td><td>entifier == 💌</td><td>Pool Id</td><td></td><td></td><td></td><td></td><td>F</td></td<>                                                                                                    |                  |                   |                   | Beference        | Pool       |                      |                   |                                                                                                    | entifier == 💌    | Pool Id       |             |         |                    |                     | F                  |
| CLM CGA ***       CLM CGA Account       ***       *         Contingency Cash Account       ***       Validity Start Date       ***         Validity End Date       ***       ***       Validity Start Date       ****         Validity End Date       ****       ************************************                                                                                                    |                  |                   |                   |                  |            |                      |                   |                                                                                                    |                  |               |             |         |                    |                     |                    |
| Contingency Cash Account       CB Contingency Cash       CB Contingency Cash       Validity Start Date       Validity Start Date         Validity End Date       CB       CB       C                                                                                                    |                  |                   |                   |                  |            | •                    |                   |                                                                                                    | count            | CLM CB A      | •           |         |                    | CLM MCA             | c                  |
|                                                                                                    | Ċ                |                   |                   | Start Date 🛛 🖛 🔻 | Validity : | -                    |                   |                                                                                                    | /Cash 🔻          | CB Contingenc | -           |         |                    | Account 👻           | Contingency Cash   |
| Validity End Date         Image: Control of Control of C                                       |                  |                   |                   |                  |            |                      |                   |                                                                                                    | count            | A             |             |         |                    |                     |                    |
| None         None         None <th< td=""><td></td><td></td><td></td><td></td><td></td><td></td><td></td><td></td><td></td><td></td><td><u> </u></td><td></td><td></td><td>End Date 🛛 🖛 🔻</td><td>Validity</td></th<>                                                                                                    |                  |                   |                   |                  |            |                      |                   |                                                                                                    |                  |               | <u> </u>    |         |                    | End Date 🛛 🖛 🔻      | Validity           |
| News         Interview         Interview         Interview         Interview         Interview         Interview         Interview         Interview         Interview         Interview         Interview         Interview       Interview       Inter                                                                                                    | 0.0              |                   |                   |                  |            |                      |                   |                                                                                                    |                  |               |             |         |                    |                     | -                  |
| List : <i>Pool General Partie La Valuation Control Control Contr</i> | Q Searc          |                   |                   |                  |            |                      |                   |                                                                                                    |                  |               |             |         |                    |                     | J Reset            |
| NB         Control         Control         Con                                                                                                    |                  |                   |                   |                  |            |                      |                   |                                                                                                    |                  |               |             |         |                    | Reference Data      | _ist : Pool Genera |
| Note         Note         Note <th< td=""><td></td><td>6</td><td></td><td></td><td></td><td></td><td></td><td>L HANN N</td><td>V / Para</td><td></td><td></td><td></td><td></td><td></td><td>10./-</td></th<>                                                                                                    |                  | 6                 |                   |                  |            |                      |                   | L HANN N                                                                                                    | V / Para         |               |             |         |                    |                     | 10./-              |
| Pool type         Pool deemine*         Pool meterance*         Commercine of the commercine of the commer                                                         |                  |                   |                   |                  |            |                      |                   |                                                                                                    | N rage           |               | 0111101.0   |         | In the f           |                     |                    |
| Norm         Norm         Norm <th< td=""><td>CMSOperationalD</td><td>29/05/2022 19:00</td><td>01/09/2021 12:15</td><td>31/12/9999</td><td>01/09/2021</td><td>Helative Credit LL-2</td><td>Absolute Great Li</td><td>CB Contingency C.</td><td>contingency cas.</td><td></td><td></td><td>ABVR008</td><td>TestValidateBeiect</td><td>Pool ocoopoopo</td><td>scp</td></th<>                                                                                                    | CMSOperationalD  | 29/05/2022 19:00  | 01/09/2021 12:15  | 31/12/9999       | 01/09/2021 | Helative Credit LL-2 | Absolute Great Li | CB Contingency C.                                                                                                    | contingency cas. |               |             | ABVR008 | TestValidateBeiect | Pool ocoopoopo      | scp                |
| SCP         POOL0000000003         ABVR01POOL01         ABVR010         ABVRATWW010         NABAATWWXXX           01/09/2021         31/12/9999         01/09/2021         12:12:12:12:12:12:12:12:12:12:12:12:12:1                                                                                                    | CMSOperationalD. | 29/05/2022 19:00: | 01/09/2021 12:16: | 31/12/9999       | 01/09/2021 |                      |                   | and a second second sec |                  | NABAATWWXXX   | ABVRATWW009 | ABVR009 | ABVR009POOL01      | POOL0000000003      | SCP                |
| SCP         POOL0000000003_ABVR011POOL01         ABVR011         NABAATWWXXX           01/09/2021         31/12/9999         01/09/2021         12/12/9999         01/09/2021         12/12/9999         01/09/2021         12/12/9999         01/09/2021         12/12/9999         01/09/2021         12/12/9999         01/09/2021         12/12/9999         01/09/2021         12/12/9999         01/09/2021         12/12/9999         01/09/2021         12/12/9999         01/09/2021         12/12/9999         01/09/2021         12/12/9999         01/09/2021         12/12/9999         01/09/2021         12/12/9999         01/09/2021         12/12/9999         01/09/2021         12/12/9999         01/09/2021         12/12/9999         01/09/2021         12/12/9999         01/09/2021         12/12/9999         01/09/2021         12/12/9999         01/09/2021         12/12/9999         01/09/2021         12/12/9999         01/09/2021         12/12/9999         01/09/2021         12/12/9999         01/09/2021         12/12/9999         01/09/2021         12/12/9999         01/09/2021         12/12/9999         01/09/2021         12/12/9999         01/09/2021         12/12/9999         01/09/2021         12/12/9999         01/09/2021         12/12/9999         01/09/2021         12/12/9999         01/09/2021         12/12/99/2021         12/12/99/                                                                                                    | CMSOperationalD. | 29/05/2022 19:00: | 01/09/2021 12:17: | 31/12/9999       | 01/09/2021 |                      |                   |                                                                                                    |                  | NABAATWWXXX   | ABVRATWW010 | ABVR010 | ABVR01POOL01       | POOL0000000003_     | SCP                |
| SCP         POOL0000000033.         ABVR012POOL01         ABVR012         ABVRATWW012         NABAATWWXXX          0//09/2021         3//12/9999         0//09/2021         29/05/2022         19:00         E                                                                                                    | CMSOperationalD. | 29/05/2022 19:00: | 01/09/2021 12:18: | 31/12/9999       | 01/09/2021 |                      |                   |                                                                                                    |                  | NABAATWWXXX   | ABVRATWW011 | ABVR011 | ABVR011POOL01      | POOL0000000003      | SCP                |
|                                                                                                    | CMSOperationalD. | 29/05/2022 19:00: | 01/09/2021 12:19: | 31/12/9999       | 01/09/2021 |                      |                   |                                                                                                    |                  | NABAATWWXXX   | ABVRATWW012 | ABVR012 | ABVR012POOL01      | POOL0000000003_     | SCP                |
| SCP POUED0000000003. ABVR013POUED1 ABVR013 NABAATWWXXX 01/09/2021 31/12/9999 01/09/2021 12:20: 29/05/2022 19:00: E                                                                                                    | CMSOperationalD. | 29/05/2022 19:00: | 01/09/2021 12:20: | 31/12/9999       | 01/09/2021 |                      |                   |                                                                                                    |                  | NABAATWWXXX   | ABVRATWW013 | ABVR013 | ABVR013POOL01      | POOL0000000003      | SCP                |
| SCP POOL0000000004_ABVR014POOL01 ABVR014 ABVR014 ABVR014 NABAATWWXXX                                                                                                    | CMSOperationalD. | 29/05/2022 19:00: | 01/09/2021 12:21: | 31/12/9999       | 01/09/2021 |                      |                   |                                                                                                    |                  | NABAATWWXXX   | ABVRATWW014 | ABVR014 | ABVR014POOL01      | POOL0000000004      | SCP                |
| SCP POOL0000000004 ABVR015POOL01 ABVR015 ABVR015 ABVR0       | CMSOperationalD. | 29/05/2022 19:00: | 01/09/2021 12:22  | 31/12/9999       | 01/09/2021 |                      |                   |                                                                                                    |                  | NABAATWWXXX   | ABVRATWW015 | ABVR015 | ABVR015POOL01      | P00L0000000004_     | SCP                |
| SCP         POOL0000000004         ABVR002         ABVRATWWXXX          01/09/2021         01/09/9999         01/09/2021 13.14         29/05/2022 19.00         E                                                                                                    | CMSOperationalD. | 29/05/2022 19:00: | 01/09/2021 13:14: | 01/09/9999       | 01/09/2021 |                      |                   |                                                                                                    |                  | NABAATWWXXX   | ABVRATWW002 | ABVR002 |                    | POOL0000000004      | SCP                |
| SCP POOL0000000004 ABVR003 ABVRTWW003 NABAATWWXXX 01/09/2021 13/09/2021 13/09/2021 13/14 13/09/2021 13.3 13/09/2021 13.3 13/09/2021 13.3                                                                                                    | TP               | 13/09/2021 13:33: | 01/09/2021 13:14: | 13/09/2021       | 01/09/2021 |                      |                   |                                                                                                    |                  | NABAATWWXXX   | ABVRATWW003 | ABVR003 |                    | POOL0000000004      | SCP                |
|                                                                                                    |                  |                   |                   |                  |            |                      |                   |                                                                                                    |                  |               |             |         |                    |                     |                    |
|                                                                                                    | it view          |                   |                   |                  |            |                      |                   |                                                                                                    |                  |               |             |         |                    |                     |                    |

### Monitoring von marktfähigen Sicherheiten

- ECMS verwaltet Referenzdaten zu den **marktfähigen Vermögenswerten**, die als Sicherheiten verwendet werden können. Diese Informationen werden für die Berechnung des Sicherheitenwerts verwendet.
- Die Zulässigkeit eines Vermögenswerts wird von der zuständigen NZB bestimmt.
- Das ECMS verwendet das Verzeichnis der notenbankfähigen Sicherheiten der Eligible Assets Database (Collateral and Counterparties Database/Eligible Asset (C2D/EA)), das von der EZB täglich konsolidiert, aktualisiert und veröffentlicht wird.

Die im ECMS enthaltenen Referenzdaten umfassen:

- Ein Verzeichnis der Eligible Assets Database erhaltenen marktfähigen Sicherheiten, die für die Verwendung im ECMS zugelassen sind, und deren Stammdaten
- Eine Liste der Preise und Stückzinsfaktoren, die bei der Berechnung der Beleihungswerte anzuwenden sind
- Eine Liste der **Poolfaktoren**, die bei der **Berechnung des Sicherheitenwerts** anzuwenden sind
- Eine Liste der Close Links zwischen einem Geschäftspartner und einem Vermögenswert

#### Monitoring von Close Links (1 / 3)

- Das ECMS speichert in seinen Referenzdaten eine Liste der Close Links (enge Verbindungen).
- Diese Liste enthält:
  - zum einen die marktfähigen Sicherheiten, die ein Geschäftspartner aufgrund eines Close Links nicht mobilisieren kann
  - und zum anderen, die Sicherheiten, die ein Geschäftspartner zur Mobilisierung nutzen kann.
- Die Liste der Close Links zwischen dem Geschäftspartner und den marktfähigen Sicherheiten wird vom ECMS mit Hilfe des Registers of Institutions and Affiliates Database (RIAD) erstellt.
- Der ECMS Operator überwacht die Generierung von Close Links zwischen Geschäftspartnern und marktfähigen Sicherheiten nach den eingehenden RIAD-Strömen.

#### Ansicht von Close Links (2 / 3)

#### Hauptmenü

Modul Reference Data ("MegaCommon")

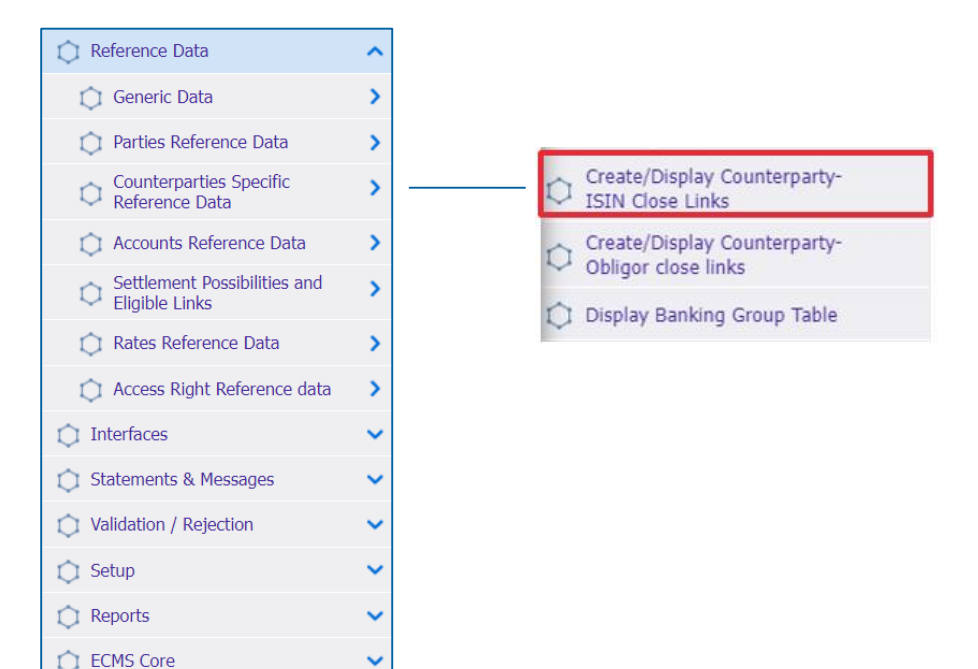

Deutsche Bundesbank Mai 2024 **Seite 39** 

Quelle: ECMS EAC 02.04.2024

- Screen "Search Result: Counterparty ISIN Close Link" zur Ansicht eines Close Links zu einem Vermögenswerts
- Reference Data >> Counterparties Specific Reference Data >> Create/Display Counterparty-ISIN Close Links >> Klick auf Search Button

| Create/Display Counterparty-ISIN Close Links     |                      |                   |                                                                                                    |                                         |                                          |                                                                                                    |                                                                                                    |                                                                                                    |                                                                                                    |
|--------------------------------------------------|----------------------|-------------------|----------------------------------------------------------------------------------------------------|-----------------------------------------|------------------------------------------|----------------------------------------------------------------------------------------------------|----------------------------------------------------------------------------------------------------|----------------------------------------------------------------------------------------------------|----------------------------------------------------------------------------------------------------|
| Create / Display : Counterparty- ISIN close link |                      |                   |                                                                                                    |                                         |                                          |                                                                                                    |                                                                                                    |                                                                                                    |                                                                                                    |
|                                                  |                      |                   |                                                                                                    |                                         |                                          |                                                                                                    |                                                                                                    |                                                                                                    |                                                                                                    |
|                                                  | ISIN                 | •                 |                                                                                                    | <ul> <li>Counterparty</li> </ul>        | •                                        | •                                                                                                    | <ul> <li>Close Link Type</li> </ul>                                                                                                    | •                                                                                                    | •                                                                                                    |
|                                                  | Source               | •                 |                                                                                                    | <ul> <li>Validity Start Date</li> </ul> | •                                        | e e e e e e e e e e e e e e e e e e e                                                                                      | Validity End Date                                                                                                    | •                                                                                                    | <b>m</b>                                                                                                    |
|                                                  |                      |                   |                                                                                                    |                                         |                                          |                                                                                                    |                                                                                                    |                                                                                                    |                                                                                                    |
| 1                                                | Exception flag       | •                 |                                                                                                    | <ul> <li>Update Date ==</li> </ul>      | •                                        |                                                                                                    | 1                                                                                                    |                                                                                                    |                                                                                                    |
|                                                  | _                    |                   |                                                                                                    |                                         |                                          |                                                                                                    |                                                                                                    |                                                                                                    |                                                                                                    |
| U R                                              | Reset                |                   |                                                                                                    |                                         |                                          |                                                                                                    |                                                                                                    |                                                                                                    | Q Search                                                                                                    |
| Search                                           | Besult : Counternart | v ISIN Close Link |                                                                                                    |                                         |                                          |                                                                                                    |                                                                                                    |                                                                                                    |                                                                                                    |
| Search Result : Counterparty Isin Close Link     |                      |                   |                                                                                                    |                                         |                                          |                                                                                                    |                                                                                                    |                                                                                                    |                                                                                                    |
| 10 -                                             |                      |                   |                                                                                                    | K < Page                                | 1 of 1000 > >                            |                                                                                                    |                                                                                                    |                                                                                                    | <u>Q 10000</u> ★ ¥ () ▽                                                                                                    |
|                                                  | ISIN ¢               | 💎 Counterparty 🗢  | 💎 Close Link Type 🗢                                                                                  | 💎 Source 🗢                              | Exception flag \$                        | 💎 🛛 Validity Start Date 🖨                                                                                                  | 💎 Validity End Date 🗢                                                                                                    | 💎 Update Date 🗢                                                                                                    | 💎 Updater User Id 🗢 🛛 🖓                                                                                                    |
|                                                  |                      |                   | Authorized                                                                                           |                                         | No                                       | 08/05/2024                                                                                                    | 31/12/9999                                                                                                    | 07/05/2024 03:01:07:942                                                                                                    | ECMSOperationalDayScheduler                                                                                                    |
|                                                  |                      |                   |                                                                                                    |                                         |                                          |                                                                                                    |                                                                                                    |                                                                                                    |                                                                                                    |
|                                                  |                      |                   | Forbidden                                                                                            |                                         | No                                       | 08/05/2024                                                                                                    | 31/12/9999                                                                                                    | 07/05/2024 03:01:07:909                                                                                                    | ECMSOperationalDayScheduler                                                                                                    |
|                                                  |                      |                   | Forbidden Forbidden                                                                                  |                                         | No<br>No                                 | 08/05/2024<br>08/05/2024                                                                                                   | 31/12/9999<br>31/12/9999                                                                                                    | 07/05/2024 03:01:07:909<br>07/05/2024 03:01:07:709                                                                                                    | ECMSOperationalDayScheduler<br>ECMSOperationalDayScheduler                                                                                                    |
|                                                  |                      |                   | Forbidden Forbidden Forbidden                                                                        |                                         | No No No                                 | 08/05/2024<br>08/05/2024<br>08/05/2024                                                                                     | 31/12/9999<br>31/12/9999<br>31/12/9999                                                                                                    | 07/05/2024 03:01:07:909<br>07/05/2024 03:01:07:709<br>07/05/2024 03:01:07:709                                                                                                    | ECMSOperationalDayScheduler<br>ECMSOperationalDayScheduler<br>ECMSOperationalDayScheduler                                                                                                    |
|                                                  |                      |                   | Forbidden Forbidden Forbidden Forbidden Forbidden                                                    |                                         | No No No No                              | 08/05/2024<br>08/05/2024<br>08/05/2024<br>08/05/2024                                                                       | 31/12/9999<br>31/12/9999<br>31/12/9999<br>31/12/9999                                                                                                    | 07/05/2024 03.01:07:909<br>07/05/2024 03.01:07:709<br>07/05/2024 03.01:07:709<br>07/05/2024 03.01:07:709                                                                                                    | ECMSOperationalDayScheduler<br>ECMSOperationalDayScheduler<br>ECMSOperationalDayScheduler<br>ECMSOperationalDayScheduler                                                                                                    |
|                                                  |                      |                   | Forbidden Forbidden Forbidden Forbidden Forbidden Forbidden                                          |                                         | No No No No No No                        | 08/05/2024<br>08/05/2024<br>08/05/2024<br>08/05/2024<br>08/05/2024                                                         | 31/12/9999<br>31/12/9999<br>31/12/9999<br>31/12/9999<br>31/12/9999<br>31/12/9999                                                                                                    | 07/05/2024 03:01:07:909<br>07/05/2024 03:01:07:709<br>07/05/2024 03:01:07:709<br>07/05/2024 03:01:07:709<br>07/05/2024 03:01:07:709                                                                                                    | ECMSOperationalDayScheduler<br>ECMSOperationalDayScheduler<br>ECMSOperationalDayScheduler<br>ECMSOperationalDayScheduler<br>ECMSOperationalDayScheduler                                                                                                    |
|                                                  |                      |                   | Forbidden<br>Forbidden<br>Forbidden<br>Forbidden<br>Forbidden<br>Forbidden                           |                                         | No No No No No No No No No No No No No N | 08/05/2024<br>08/05/2024<br>08/05/2024<br>08/05/2024<br>08/05/2024<br>08/05/2024                                           | 31/12/9999<br><b>31/12/9999</b><br>31/12/9999<br>31/12/9999<br>31/12/9999<br>31/12/9999                                                                                                    | 07/05/2024 03.01:07:909<br>07/05/2024 03.01:07:709<br>07/05/2024 03.01:07:709<br>07/05/2024 03.01:07:709<br>07/05/2024 03.01:07:709<br>07/05/2024 03.01:07:709                                                                                                    | ECMSOperationalDayScheduler<br>ECMSOperationalDayScheduler<br>ECMSOperationalDayScheduler<br>ECMSOperationalDayScheduler<br>ECMSOperationalDayScheduler<br>ECMSOperationalDayScheduler                                                                                                    |
|                                                  |                      |                   | Forbidden<br>Forbidden<br>Forbidden<br>Forbidden<br>Forbidden<br>Forbidden                           |                                         | No<br>No<br>No<br>No<br>No<br>No         | 08/05/2024<br>08/05/2024<br>08/05/2024<br>08/05/2024<br>08/05/2024<br>08/05/2024<br>08/05/2024                             | 31/12/9999<br>31/12/9999<br>31/12/9999<br>31/12/9999<br>31/12/9999<br>31/12/9999<br>31/12/9999                                                                                                    | 07/05/2024 03.01:07:909<br>07/05/2024 03.01:07:709<br>07/05/2024 03.01:07:709<br>07/05/2024 03.01:07:709<br>07/05/2024 03.01:07:709<br>07/05/2024 03.01:07:709<br>07/05/2024 03.01:07:709                                                                                                    | ECMSOperationalDayScheduler<br>ECMSOperationalDayScheduler<br>ECMSOperationalDayScheduler<br>ECMSOperationalDayScheduler<br>ECMSOperationalDayScheduler<br>ECMSOperationalDayScheduler                                                                                                    |
|                                                  |                      |                   | Forbidden<br>Forbidden<br>Forbidden<br>Forbidden<br>Forbidden<br>Forbidden<br>Forbidden              |                                         | No<br>No<br>No<br>No<br>No<br>No<br>No   | 08/05/2024<br>08/05/2024<br>08/05/2024<br>08/05/2024<br>08/05/2024<br>08/05/2024<br>08/05/2024<br>08/05/2024               | 31/12/9999<br>31/12/9999<br>31/12/9999<br>31/12/9999<br>31/12/9999<br>31/12/9999<br>31/12/9999<br>31/12/9999                                                                                             | 07/05/2024 03:01:07:909<br>07/05/2024 03:01:07:709<br>07/05/2024 03:01:07:709<br>07/05/2024 03:01:07:709<br>07/05/2024 03:01:07:709<br>07/05/2024 03:01:07:709<br>07/05/2024 03:01:07:709                                                                                                    | ECMSOperationalDayScheduler<br>ECMSOperationalDayScheduler<br>ECMSOperationalDayScheduler<br>ECMSOperationalDayScheduler<br>ECMSOperationalDayScheduler<br>ECMSOperationalDayScheduler<br>ECMSOperationalDayScheduler                                                                                                    |
|                                                  |                      |                   | Forbidden<br>Forbidden<br>Forbidden<br>Forbidden<br>Forbidden<br>Forbidden<br>Forbidden<br>Forbidden |                                         | No No No No No No No No No No No No No N | 08/05/2024<br>08/05/2024<br>08/05/2024<br>08/05/2024<br>08/05/2024<br>08/05/2024<br>08/05/2024<br>08/05/2024<br>08/05/2024 | 31/12/9999<br>31/12/9999<br>31/12/9999<br>31/12/9999<br>31/12/9999<br>31/12/9999<br>31/12/9999<br>31/12/9999<br>31/12/9999                                                                               | 07/05/2024 03:01:07:909<br>07/05/2024 03:01:07:709<br>07/05/2024 03:01:07:709<br>07/05/2024 03:01:07:709<br>07/05/2024 03:01:07:709<br>07/05/2024 03:01:07:709<br>07/05/2024 03:01:07:709<br>07/05/2024 03:01:07:709                                                                                                    | ECMSOperationalDayScheduler<br>ECMSOperationalDayScheduler<br>ECMSOperationalDayScheduler<br>ECMSOperationalDayScheduler<br>ECMSOperationalDayScheduler<br>ECMSOperationalDayScheduler<br>ECMSOperationalDayScheduler<br>ECMSOperationalDayScheduler                                                                                              |
|                                                  |                      |                   | Forbidden<br>Forbidden<br>Forbidden<br>Forbidden<br>Forbidden<br>Forbidden<br>Forbidden<br>Forbidden |                                         | No No No No No No No No No No No No No N | 08/05/2024<br>08/05/2024<br>08/05/2024<br>08/05/2024<br>08/05/2024<br>08/05/2024<br>08/05/2024<br>08/05/2024<br>08/05/2024 | 31/12/9999<br>31/12/9999<br>31/12/9999<br>31/12/9999<br>31/12/9999<br>31/12/9999<br>31/12/9999<br>31/12/9999<br>31/12/9999                                                                               | 07/05/2024 03:01:07:09           07/05/2024 03:01:07:09           07/05/2024 03:01:07:09           07/05/2024 03:01:07:09           07/05/2024 03:01:07:09           07/05/2024 03:01:07:09           07/05/2024 03:01:07:09           07/05/2024 03:01:07:09           07/05/2024 03:01:07:09           07/05/2024 03:01:07:09           07/05/2024 03:01:07:09           07/05/2024 03:01:07:09                                  | ECMSOperationalDayScheduler<br>ECMSOperationalDayScheduler<br>ECMSOperationalDayScheduler<br>ECMSOperationalDayScheduler<br>ECMSOperationalDayScheduler<br>ECMSOperationalDayScheduler<br>ECMSOperationalDayScheduler<br>ECMSOperationalDayScheduler<br>ECMSOperationalDayScheduler                                                               |
|                                                  |                      |                   | Forbidden<br>Forbidden<br>Forbidden<br>Forbidden<br>Forbidden<br>Forbidden<br>Forbidden<br>Forbidden |                                         | No No No No No No No No No No No No No N | 08/05/2024<br>08/05/2024<br>08/05/2024<br>08/05/2024<br>08/05/2024<br>08/05/2024<br>08/05/2024<br>08/05/2024<br>08/05/2024 | 31/12/9999         31/12/9999         31/12/9999         31/12/9999         31/12/9999         31/12/9999         31/12/9999         31/12/9999         31/12/9999         31/12/9999         31/12/9999 | 07/05/2024 03:01:07:09           07/05/2024 03:01:07:09           07/05/2024 03:01:07:09           07/05/2024 03:01:07:09           07/05/2024 03:01:07:09           07/05/2024 03:01:07:09           07/05/2024 03:01:07:09           07/05/2024 03:01:07:09           07/05/2024 03:01:07:09           07/05/2024 03:01:07:09           07/05/2024 03:01:07:09           07/05/2024 03:01:07:09           07/05/2024 03:01:07:09 | ECMSOperationalDayScheduler<br>ECMSOperationalDayScheduler<br>ECMSOperationalDayScheduler<br>ECMSOperationalDayScheduler<br>ECMSOperationalDayScheduler<br>ECMSOperationalDayScheduler<br>ECMSOperationalDayScheduler<br>ECMSOperationalDayScheduler<br>ECMSOperationalDayScheduler<br>ECMSOperationalDayScheduler<br>ECMSOperationalDayScheduler |

### **Settlement Possibilities & T2S Relocation (1 / 3)**

- Das ECMS unterhält Referenzdaten, um die Abwicklungsmöglichkeit für die Mobilisierungsanweisungen für marktfähige Sicherheiten zu bestimmen und festzustellen, ob die jeweilige Abwicklungsmöglichkeit zulässig ist oder nicht.
- Zu diesem Zweck verwendet das ECMS:

# Liste der zugelassenen Verbindungen zwischen CSDs

- Notenbankfähige Wertpapiere können für Kreditgeschäfte des Eurosystems mobilisiert werden, indem zugelassene Verbindungen (sog. Links) zwischen zugelassenen Security Settlement Systems (SSS) genutzt werden.
- zwei Verbindungstypen: direkte & weitervermittelte ("relayed") Verbindungen
- Der ECMS-Operator ist f
  ür die Pflege dieser Liste zugelassener Links verantwortlich (die von der EZB aktualisiert wird und auf ihrer Website verf
  ügbar ist).

# Liste der Abwicklungsmöglichkeiten (Settlement Possibilities)

- Die NZBen legen die Settlement Possibilities im ECMS f
  ür ihre Gesch
  äftspartner an. F
  ür Gesch
  äftspartner sind dabei keine Aktivit
  äten vorgesehen.
- Geschäftspartner haben die Möglichkeit, die Settlement Possibilities über den entsprechenden Zentralverwahrer auf der Zentralbankseite anzusteuern.
- Anhand der hinterlegten Settlement Possibilities findet ein Routing vom Kundendepot, über den ausgewählten "CSD of the T2S Account for regular collateral" zur jeweiligen "domestic" oder CCBM Lagerstelle statt
- Die Settlement Possibilites in ECMS sind nicht vergleichbar mit den bereits bekannten Lieferleitwegen in CAP.

#### Hauptmenü

Modul Reference Data ("MegaCommon")

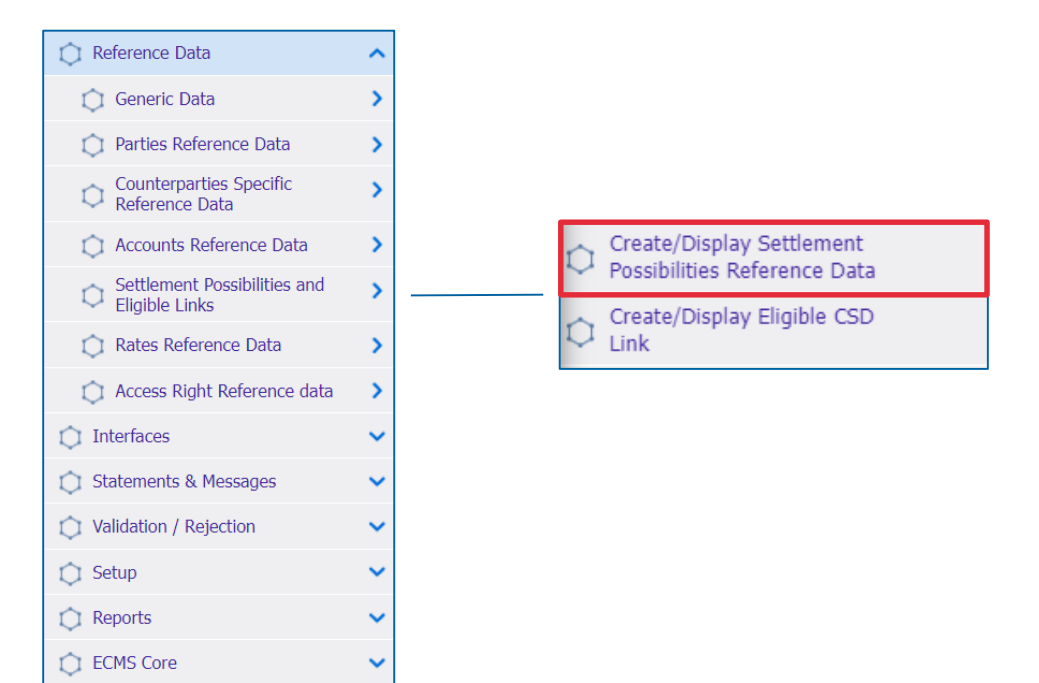

Deutsche Bundesbank Mai 2024 **Seite 42** 

Quelle: ECMS EAC 02.04.2023

- Screens zur Suche und Listenansicht der Referenzdaten f
  ür Settlement Possibilities
- Reference Data >> Settlement Possibilities and Eligible Links >> Create/Display Settlement Possibilities Reference Data Create/Display >> Klick auf Search Button

| Create/Display Settlement Possibilities Reference Data |                      |                                   |       |                         |                       |                         |                      |                         |
|--------------------------------------------------------|----------------------|-----------------------------------|-------|-------------------------|-----------------------|-------------------------|----------------------|-------------------------|
| Create / Display : Settlement Pos                      | ssibilities          |                                   |       |                         |                       |                         |                      | ★ 🗖                     |
| Internal Asset 🔻                                       |                      | Q NCB Participant 🔻               | •     | Q NCB F                 | Participant 🔻         | •                       | CSD == 🔻             | -                       |
| Validity Start Date >= 👻 01/01                         | /2020                | 🗂 Validity End Date 💷 🔻           |       | 🗂 up                    | date Date == 👻        | <b>m</b>                | Creation Date 🛛 == 👻 | <u>۳</u>                |
| "D Reset                                               |                      |                                   |       |                         |                       |                         |                      | Create Q Search         |
| Search Result : Settlement Possi                       | ibilities            |                                   |       |                         |                       |                         |                      |                         |
| 10 💌                                                   |                      |                                   | K     | < Page 1 of 2 > >       |                       |                         |                      | Q 16) 🖬 🔲 🗘 🖓           |
| Context                                                |                      |                                   |       |                         |                       | Result                  |                      |                         |
| 🔲 Internal Asset Account 🖨                             | ♥ NCB Participant \$ | 💎 NCB Participant Entity Type 🗢 🖓 | CSD 🗢 | 💎 Validity Start Date 🗢 | 💎 Validity End Date 🗢 | 💎 Update Date 🗢         | 💎 Updater User Id 🗢  | 💎 Creation Date 🗢 🛛 💎   |
|                                                        |                      |                                   |       | 19/04/2024              | 31/12/9999            | 19/04/2024 13:54:45:893 |                      | 19/04/2024 13:54:45:893 |
|                                                        |                      |                                   |       | 14/03/2024              | 31/03/2024            | 14/03/2024 10:50:08:222 |                      | 14/03/2024 10:43:36:637 |
|                                                        |                      |                                   |       | 16/02/2024              | 29/02/2024            | 16/02/2024 10:07:52:355 |                      | 16/02/2024 10:07:52:355 |
|                                                        |                      |                                   |       | 25/01/2024              | 08/02/2024            | 07/02/2024 15:01:30:123 |                      | 25/01/2024 12:25:40:360 |
|                                                        |                      | COUNTERPARTIES                    |       | 05/02/2024              | 31/12/9999            | 05/02/2024 16:44:02:360 |                      | 05/02/2024 16:44:02:360 |
|                                                        |                      |                                   |       | 25/01/2024              | 26/01/2024            | 26/01/2024 12:36:31:671 |                      | 25/01/2024 11:46:00:854 |
|                                                        |                      | COUNTERPARTIES                    |       | 12/01/2024              | 31/12/9999            | 12/01/2024 09:18:26:780 |                      | 12/01/2024 09:18:26:780 |
|                                                        |                      |                                   |       | 17/08/2023              | 31/12/9999            | 13/12/2023 15:43:01:023 |                      | 17/08/2023 14:49:19:839 |
|                                                        |                      |                                   |       | 07/12/2023              | 31/12/9999            | 07/12/2023 13:57:06:476 |                      | 07/12/2023 13:57:06:476 |
|                                                        |                      |                                   |       | 05/09/2023              | 31/12/9999            | 05/09/2023 09:13:35:083 |                      | 05/09/2023 09:13:35:083 |
|                                                        |                      |                                   |       |                         |                       |                         |                      | History Edit View       |

#### Zur Information: Schnittstellen / CEPH

- Über die CEPH (Common Eurosystem Pricing Hub)-Schnittstelle erhält das ECMS einen einheitlichen Preis pro marktfähiger Sicherheit pro Geschäftstag, der von allen Zentralbanken des Eurosystems verwendet wird, um marktfähige Sicherheiten zu bewerten, die als Sicherheiten bei Kreditgeschäften des Eurosystems eingereicht werden.
- Die CEPH-Schnittstelle dient der Erstellung der Preise f
  ür marktf
  ähige Sicherheiten in den ECMS-Referenzdaten.
- Es erfolgt ein automatischer Abgleich zur Überprüfung basierend auf drei verschiedenen Bereichen:
  - Empfangener Preis für nicht vorhandene marktfähige Sicherheiten in ECMS-Referenzdaten
  - **Preisabweichungen** für alle in Frage kommenden Sicherheiten
  - Fehlende Preise bei vorhandenen marktfähigen Vermögenswerten

- Zur Information: Schnittstellen / CRDM
- Das Common Reference Data Management (CRDM) verwaltet an einer einzigen Stelle die Daten, die von verschiedenen gemeinsamen Komponenten des Eurosystems gemeinsam genutzt werden.
- Das ECMS teilt die im nebenstehenden Diagramm dargestellten Informationen. Dies schafft einen Mehrwert für das System, da es die vollständige Konsistenz der Daten über alle Plattformen hinweg sicherstellt und die Benutzer vor manuellen Fehlern und Fehlerkorrekturprozessen für die Plattformen im Falle eines Konsistenzfehlers bewahrt.
- Bei Diskrepanzen werden der ECMS Operator und der NZB-Benutzer benachrichtigt.

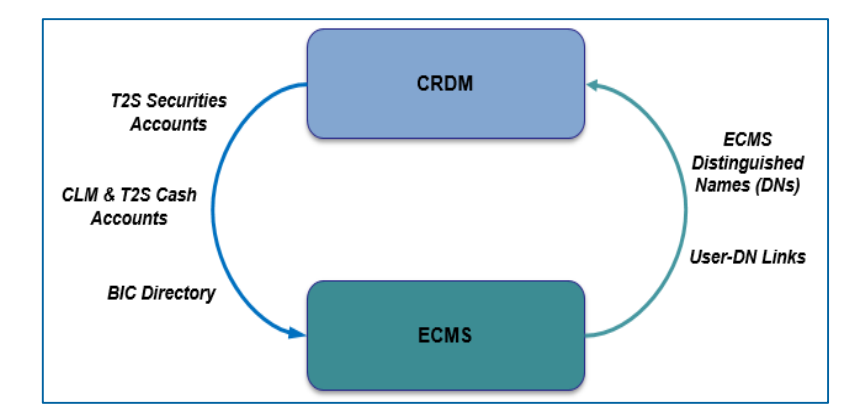

- Die Referenzdaten f
  ür ECMS enthalten verschiedene generische Codelisten, die intern vom System verwendet werden.
- Diese Codelisten werden vom ECMS Operator verwaltet und können von den NZBen und den Geschäftspartnern nur für besondere Zwecke eingesehen werden.
- Folgende Codelisten können angezeigt werden:
  - Systemparameter
  - EZB-Zinssatz
- Weitere "generische" Daten, d.h. nur änderbar durch den ECMS Operator sind:
  - EZB Kalender
  - Wechselkurs

#### Screens siehe Anhang

Deutsche Bundesbank Mai 2024 **Seite 46** 

Quelle: EAC 04.04.2024

#### Wichtige Dokumente

#### Öffentliche Informationen

- Begleitmaterial Useranlage im ECMS
- <u>Ausfüllhilfe und Merkblatt für die ECMS-Produktionsumgebung</u>
- Schulungsvideos zu Referenzdaten
- Leitfaden für die Kundentestphase (Kapitel 2)
- <u>ECMS access rights matrix (Juli 2023)</u> (Exceldokument, in dem alle möglichen Berechtigungen für die Geschäftspartner aufgelistet sind, Auswahl auf der Seite der EZB)
- ECMS User Handbook Counterparties (v1.1, 2023/03, in Englisch)
- U2A and A2A Roles in the ECMS (2023/07, in Englisch)

#### **ECMS | Referenzdaten**

# Bei Fragen oder Anmerkungen

nutzen Sie bitte die Chatfunktion.

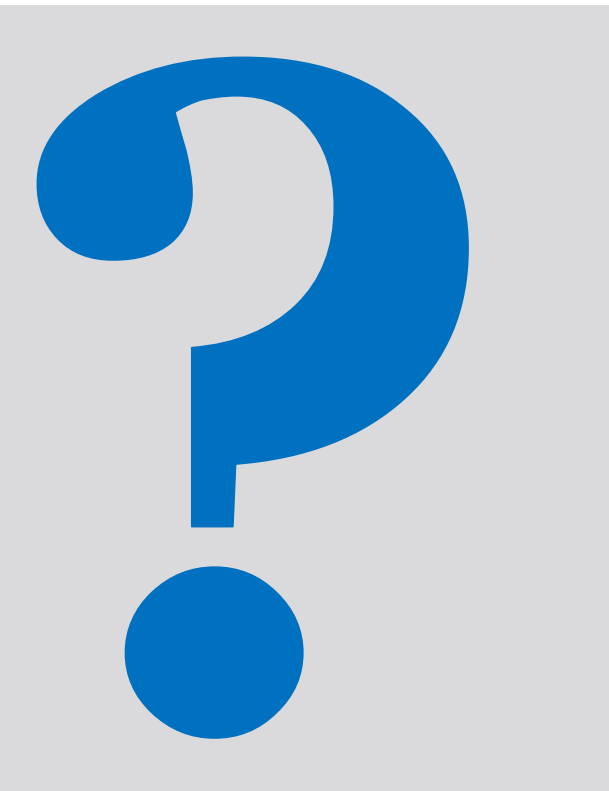

#### ECMS | Referenzdaten

### Schulungsfeedback

- Sie haben mit der Einladung zu dieser Veranstaltung einen Link zu einem standardisierten und anonymisierten Feedbackbogen erhalten.
- Der Feedbackbogen enthält 11 Fragen mit mehrstufiger Antwortskala. Seine Beantwortung sollte maximal 5 Minuten Ihrer Zeit in Anspruch nehmen.
- Bitte nehmen Sie sich nach der Veranstaltung kurz Zeit, um den Fragenbogen auszufüllen und uns ein ehrliches Feedback zu dieser Schulung zu geben. Herzlichen Dank!

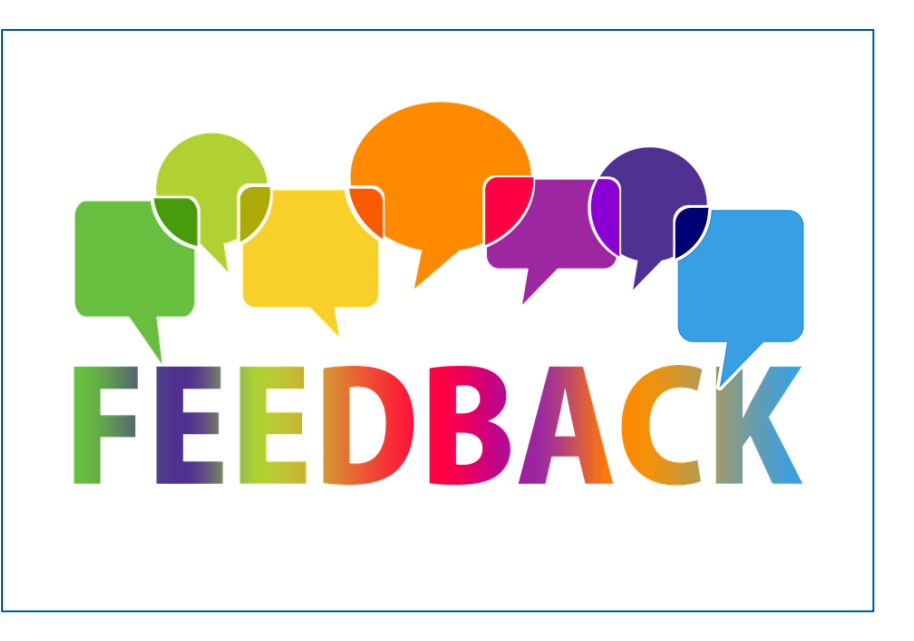

Schlusswort

#### **ECMS | Referenzdaten**

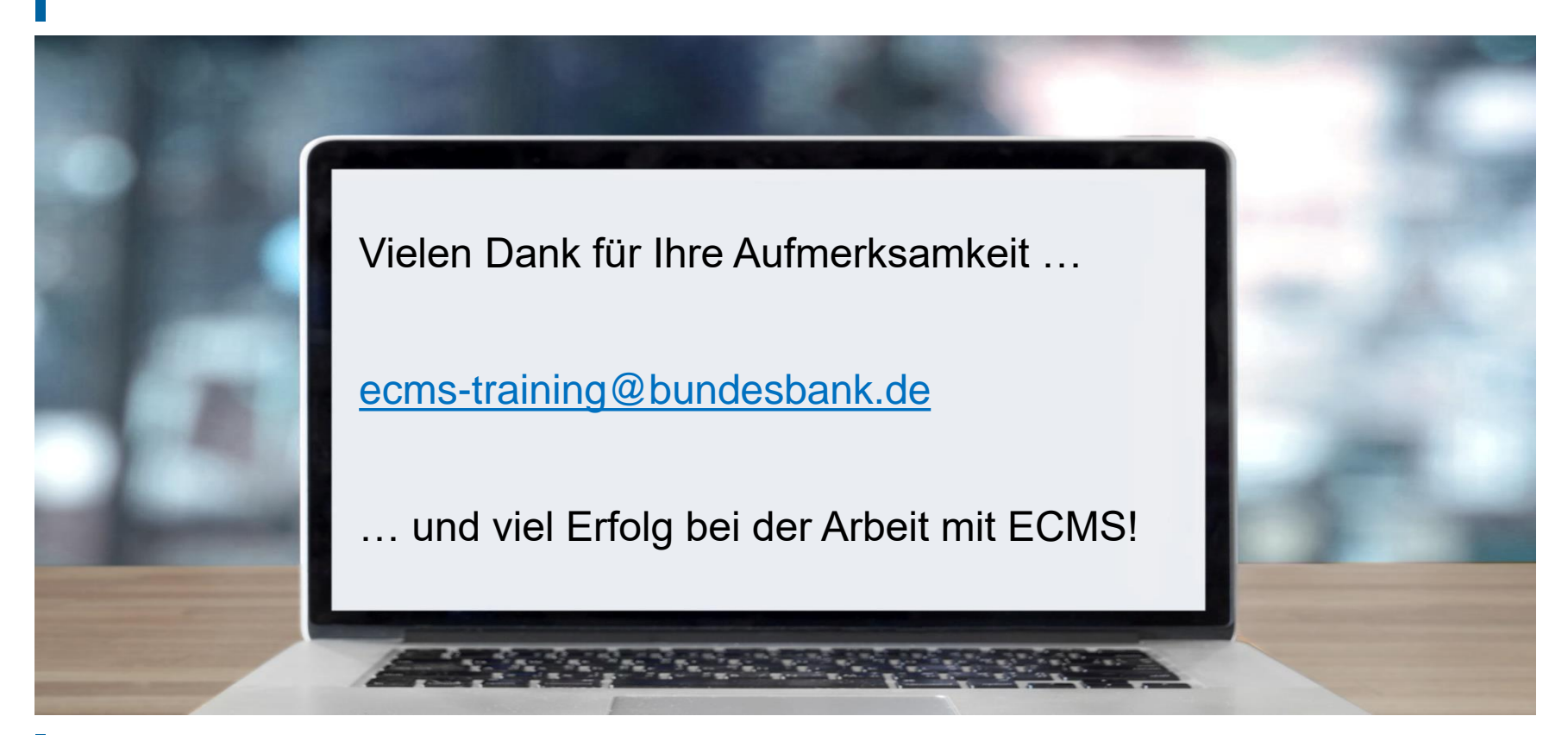

- Grundkonzept der Parteianlage
- Generische Daten / Systemparamenter
- Generische Daten / EZB-Zinssatz

#### Grundkonzept der Parteianlage

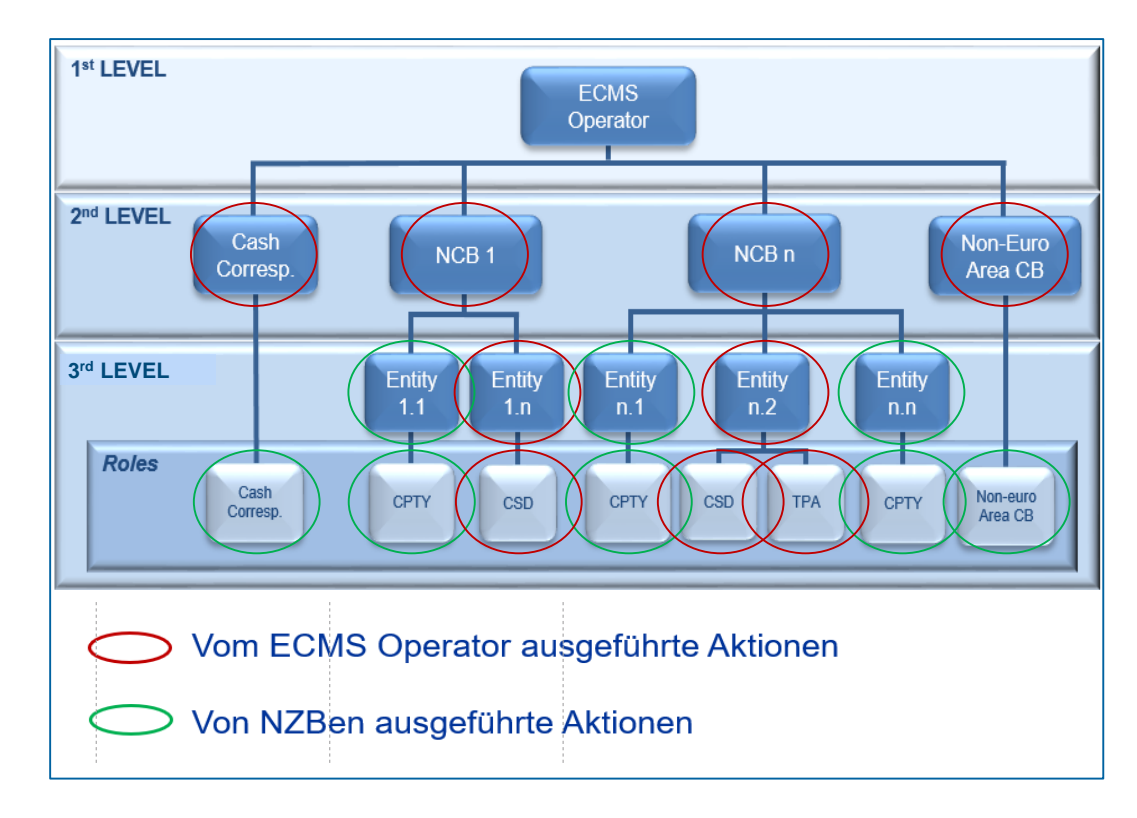

- Screen "Search Result: System Parameter" zur Einstellung von Systemparametern
- Reference Data >> Reference Data >> Generic Data >> Create/Display System Parameter >> Klick auf Search Button

| Create/Display System Parameter     |                                       |                                                      |                                                               |                         |                             |  |
|-------------------------------------|---------------------------------------|------------------------------------------------------|---------------------------------------------------------------|-------------------------|-----------------------------|--|
| Create / Display : System Parameter |                                       |                                                      |                                                               |                         |                             |  |
|                                     | Parameter Name 🛛 == 🔻                 |                                                      | De                                                            | scription == 💌          |                             |  |
|                                     | Update Date 🛛 == 🔻                    |                                                      | <u> </u>                                                      |                         |                             |  |
|                                     |                                       |                                                      |                                                               |                         |                             |  |
| ່ວ Reset                            |                                       |                                                      |                                                               |                         | Q Search                    |  |
| Search Resu                         | lt : System Parameter                 |                                                      |                                                               |                         |                             |  |
| 10 💌                                |                                       |                                                      | Page 1 of 11 > >                                              |                         | Q 105) ★ 🗐 💭 🗘 🖓            |  |
|                                     | Parameter Name 🗢 🔗                    | Parameter Value 🗢 🛛 🖓                                | Description 🗢 💎                                               | Update Date 🗢 🗧         | 7         Updater User Id ♦ |  |
|                                     | CLM_CUT_OFF                           | true                                                 | Parameter to manage the CLM Cut Off time via the operational  | 03/04/2024 19:03:05:102 | ECMSOperationalDayScheduler |  |
|                                     | SeparatedJobForRegisterPositionUpdate | true                                                 | Separate Job RegisterPositionUpdate from the clientNotificati | 29/03/2024 10:43:13:354 | STP                         |  |
|                                     | EXDI_MPEC_FOLDER                      | \${MEGARA_PATH}/devices/MegaCommon/EXDI/MPEC         | This parameter identify the EXDI MPEC folder path             | 09/03/2024 12:46:58:667 | STP                         |  |
|                                     | Statement_Processing_Page_Size        | 100                                                  | Statement_Processing_Page_Size                                | 09/03/2024 12:46:22:655 | STP                         |  |
|                                     | EXDI_EADB_FOLDER                      | \${MEGARA_PATH}/devices/MegaCommon/EXDI/EADB         | This parameter identify the EXDI EADB folder path             | 09/02/2024 17:15:15:240 | STP                         |  |
|                                     | EXDI_ICAS_FOLDER                      | \${MEGARA_PATH}/devices/MegaCommon/EXDI/ICAS         | This parameter identify the EXDI ICAS folder path             | 09/02/2024 17:15:15:132 | STP                         |  |
|                                     | EXDI_CLOSE_LINK_FOLDER                | \${MEGARA_PATH}/devices/MegaCommon/EXDI/CLOSE_LINK   | This parameter identify the EXDI CLOSE_LINK folder path       | 09/02/2024 17:15:15:009 | STP                         |  |
|                                     | EXDI_RIAD_ENTITY_FOLDER               | \${MEGARA_PATH}/devices/MegaCommon/EXDI/RIAD_ENTITY  | This parameter identify the EXDI RIAD_ENTITY folder path      | 09/02/2024 17:15:14:888 | STP                         |  |
|                                     | EXDI_C2D_REVISION_FILE_FOLDER         | \${MEGARA_PATH}/devices/MegaLend/EXDI/C2D_REVISION_F | This parameter identify the EXDI C2D_REVISION_FILE folder p   | 09/02/2024 17:15:14:768 | STP                         |  |
|                                     | EXDI_TOP_FILE_FOLDER                  | \${MEGARA_PATH}/devices/MegaLend/EXDI/TOP_FILE       | This parameter identify the EXDI TOP_FILE folder path         | 09/02/2024 17:15:14:649 | STP                         |  |

#### **Generische Daten / EZB-Zinssatz**

- Screen "Search Result: ECB Interest Rate" zur Listenansicht der EZB-Zinsrate absteigend nach Aktualisierungsdatum sortiert
- Reference Data >> Reference Data >> Generic Data >> ECB Interest Rate >> ECB Interest Rate
   Create/Display >> Klick auf Search Button

| Search                                         | Search Result : ECB Interest Rate |                         |            |          |                            |                       |  |
|------------------------------------------------|-----------------------------------|-------------------------|------------|----------|----------------------------|-----------------------|--|
| <u>10 ▼                                   </u> |                                   |                         |            |          | Q№ ()□ 啣 ★ 🖓               |                       |  |
|                                                | Rate Identifier 🖨                 | 💎 Reference Rate Date ≑ | Provider 🗢 | 💎 Rate 🖨 | 🖓 Update Date 🖨            | 💎 Updater User Id 🕈 💎 |  |
|                                                | Average MRO rate                  | 27/09/2021              | ECB        |          | 5 27/09/2021 17:47:11:493  | ECMS OPERATOR 1       |  |
|                                                | Average MRO rate                  | 28/09/2021              | ECB        |          | 10 27/09/2021 17:41:34:092 | ECMS OPERATOR 1       |  |
|                                                | Average MRO rate                  | 11/02/2022              | ECB        |          | 10 14/02/2022 12:17:37:571 | ECMS OPERATOR 1       |  |
|                                                | Average MRO rate                  | 14/02/2022              | ECB        |          | 20 14/02/2022 12:25:14:912 | ECMS OPERATOR 1       |  |
|                                                | ECB Deposit facility              | 15/07/2021              | ECB        |          | 10 16/07/2021 16:26:38:690 | ECMS OPERATOR 1       |  |
| E1                                             | ECB Deposit facility              | 20/10/2021              | ECB        |          | 50 20/10/2021 10:08:48:537 | ECMS OPERATOR 1       |  |
| <b>E</b>                                       | ECB Deposit facility              | 21/10/2021              | ECB        |          | 20 19/10/2021 20:32:53:919 | ECMS OPERATOR 1       |  |
|                                                | ECB Deposit facility              | 16/12/2021              | ECB        |          | 13 16/12/2021 11:47:41:865 | ECMS OPERATOR 1       |  |
| 1                                              | ECB MarginalFacility              | 15/07/2021              | ECB        |          | 10 16/07/2021 16:11:32:298 | ECMS OPERATOR 1       |  |
| <u>m</u>                                       | ECB MarginalFacility              | 06/09/2021              | ECB        |          | 20 07/09/2021 17:34:11:889 | ECMS OPERATOR 1       |  |
|                                                |                                   |                         |            |          |                            | History 🕑 View        |  |